## Ръководство на потребителя Nokia Lumia 710

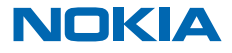

Издание 4.0 BG

# Ръководство на потребителя

Nokia Lumia 710

## Съдържание

| Безопасност                                       | 4  |
|---------------------------------------------------|----|
| Начални стъпки                                    | 5  |
| Клавиши и части                                   | 5  |
| Клавиш за връщане, включване и<br>търсене         | 5  |
| Поставяне на SIM картата                          | 6  |
| Зареждане на телефона с USB зарядно<br>устройство | 7  |
| Местоположения на антените                        | 8  |
| Включване на телефона                             | 8  |
| Windows Live ID                                   | 9  |
| Копиране на контакти                              | 9  |
| Заключване на клавишите и екрана                  | 10 |
| Свързване на слушалката                           | 10 |
| Промяна на силата на звука                        | 11 |
| Настройка за синхронизиране с<br>компютъра        | 11 |
| Икони, показвани от телефона                      | 12 |
| Основна информация                                | 14 |
| Опознайте телефона си                             | 14 |
| Персонализиране на телефона                       | 18 |
| Удължете живота на батерията                      | 21 |
| Спестете разходите за данни в роуминг             | 22 |
| Писане на текст                                   | 22 |
| Сканиране на кодове или текст                     | 26 |
| Часовник                                          | 26 |
| Nokia акаунт                                      | 27 |
| Магазин                                           | 27 |
| Хора и съобщения                                  | 30 |
| Обаждания                                         | 30 |
| Контакти                                          | 32 |

| Социални мрежи                                           | 34 |
|----------------------------------------------------------|----|
| Съобщения                                                | 36 |
| Поща                                                     | 39 |
| Камера                                                   | 45 |
| Заснемане на снимка                                      | 45 |
| Използване на различни режими на<br>снимане              | 46 |
| Заснемане на видеоклип                                   | 46 |
| Съвети за камерата                                       | 47 |
| Записване на местоположението в<br>снимки и видеоклипове | 47 |
| Споделяне на снимки и видеоклипове                       | 47 |
| Управление на снимките                                   | 48 |
| Карти и навигация                                        | 52 |
| Включване на услугите за<br>местоположение               | 52 |
| Nokia Карти                                              | 52 |
| Nokia Drive                                              | 55 |
| Преглед на събития и места наблизо с<br>"Местен гид"     | 60 |
| Методи за позициониране                                  | 60 |
| Интернет                                                 | 62 |
| Задаване на интернет връзки                              | 62 |
| Свързване на компютъра с интернет                        | 63 |
| Уеб браузър                                              | 63 |
| Търсене в интернет                                       | 65 |
| Прекъсване на всички интернет връзки                     | 65 |
| Развлечения                                              | 66 |
| Гледане и слушане                                        | 66 |
| Nokia Музика                                             | 66 |
| FM радио                                                 | 69 |

| Синхронизиране на музика между                      |    |
|-----------------------------------------------------|----|
| телефона и компютъра                                | 70 |
| Игри                                                | 70 |
| Офис                                                | 72 |
| Microsoft Office Mobile                             | 72 |
| Писане на бележка                                   | 75 |
| Извършване на изчисление                            | 75 |
| Календар                                            | 76 |
| Управление и възможност за<br>свързване на телефона | 78 |
| Поддържане на телефона актуален                     | 78 |
| Памет и място за съхранение                         | 79 |
| Защита                                              | 82 |
| Wi-Fi                                               | 83 |
| Bluetooth                                           | 84 |
| Кодове за достъп                                    | 85 |
| Помощ и поддръжка                                   | 87 |
| Информация за продукта и<br>безопасността           | 88 |

# Безопасност

Прочетете тези лесни инструкции. Неспазването им може да бъде опасно или противозаконно.

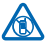

## ИЗКЛЮЧВАЙТЕ В ОБЛАСТИ С ОГРАНИЧЕНИЯ

Изключвайте устройството, когато използването на мобилни телефони не е позволено или когато то може да причини смущения или опасност, например във въздухоплавателни средства, в болници или в близост до медицинско оборудване, гориво, химични вещества или взривоопасни райони. Спазвайте всички инструкции в областите с ограничения.

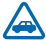

## НА ПЪРВО МЯСТО БЕЗОПАСНОСТ НА ДВИЖЕНИЕТО

Спазвайте всички местни закони. Ръцете ви винаги трябва да са свободни за управляване на автомобила, докато шофирате. Вашият първи приоритет при шофиране трябва да бъде безопасността на пътя.

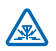

## смущения

Всички безжични устройства се влияят от смущения, които могат да влошат работата им.

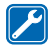

## КВАЛИФИЦИРАН СЕРВИЗ

Само квалифициран сервизен персонал може да инсталира или ремонтира този продукт.

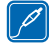

## БАТЕРИИ, ЗАРЯДНИ УСТРОЙСТВА И ДРУГИ АКСЕСОАРИ

Използвайте само батерии, зарядни устройства и други аксесоари, одобрени от Nokia за употреба с това устройство. Не свързвайте несъвместими продукти.

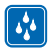

## ПАЗЕТЕ УСТРОЙСТВОТО СУХО

Вашето устройство не е водоустойчиво. Пазете го сухо.

## СТЪКЛЕНИ ЧАСТИ

Екранът на устройството е от стъкло. Това стъкло може да се счупи ако устройството бъде изпуснато на твърда повърхност или бъде ударено силно. Ако стъклото се счупи, не пипайте стъклените части на устройството и не се опитвайте да отстраните счупеното стъкло от устройството. Спрете да ползвате устройството, докато стъклото бъде заменено от квалифициран персонал.

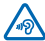

## ПРЕДПАЗВАЙТЕ СЛУХА СИ

За да избегнете евентуално увреждане на слуха, не слушайте продължително време при силен звук. Бъдете внимателни, когато държите устройството близо до ухото си, докато се използва високоговорителят.

# Начални стъпки

Разучете основните функции и започнете да използвате телефона си веднага.

## Клавиши и части

Разучете клавишите и частите на вашия нов телефон.

- Микро USB конектор. Използва се и за зареждане на батерията.
   Конектор за слушалки и
- високоговорители (3,5 мм)
- 3 Клавиш за захранване/заключване
- 4 Клавиши за сила на звука
- 5 Клавиш за камера
- 6 Клавиш за търсене
- 7 Клавиш за включване
- 8 Клавиш за връщане
- 9 Микрофон
- 10 Светкавица на камерата
- 11 Обектив на камерата
- 12 Високоговорител

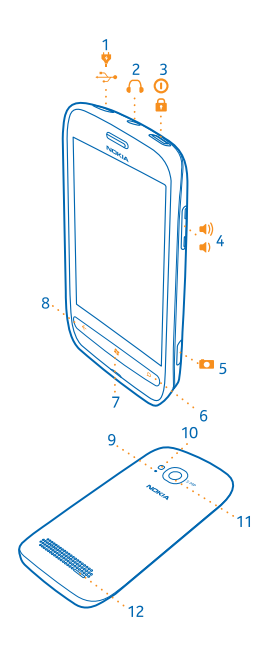

## Клавиш за връщане, включване и търсене

Клавишите за връщане, включване и търсене ви помагат с навигацията в телефона.

- За да превключвате между отворени приложения, натиснете и задръжте -, плъзнете наляво или надясно и докоснете желаното приложение.
- За връщане в предишния екран, в който сте били, натиснете —. Телефонът запомня всички приложения и уеб сайтове, които сте посетили след последното заключване на екрана.
- За отидете в стартовия екран, натиснете 2. Приложението, в което сте били, остава отворено във фона.
- За да управлявате телефона с гласа си, натиснете и задръжте 🎥 и произнесете гласова команда.

Тази функция не се предлага за всички езици. За повече информация за предлагането на функции и услуги вижте раздела "Как да" на адрес **www.windowsphone.com**.

• За търсене в интернет, натиснете **О**.

## Поставяне на SIM картата

Прочетете надолу, за да научите как да поставите SIM картата в телефона.

Важно: Това устройство е проектирано за използване само с mini-UICC SIM карта, известна и като micro-SIM карта. Micro-SIM картата е по-малка от стандартната SIM карта. Използването на несъвместими SIM карти може да повреди картата или устройството, както и да доведе до загуба на данни, съхранени на картата.

1. С гръб на телефона към вас, поставете нокът в пролуката на десния ръб на телефона и внимателно повдигнете и свалете задния панел.

2. Ако батерията е в телефона, извадете я.

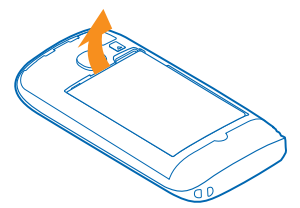

3. Поставете SIM картата с контактите насочени надолу.

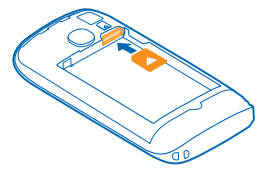

4. Подравнете контактите на батерията и я поставете.

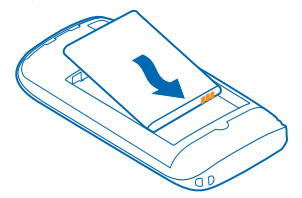

5. Сложете отново задния панел.

## Изваждане на SIM картата

Свалете задния панел и извадете батерията. Използвайте отвора над държача на SIM картата, за да избутате картата от държача.

## Зареждане на телефона с USB зарядно устройство

Батерията е фабрично заредена до известна степен, може да се наложи да я заредите, преди да можете да включите телефона за първи път.

Уверете се, че USB зарядното устройство е съвместимо с телефона ви.

 Първо включете USB кабела в зарядното устройство, включете зарядното устройство в електрически контакт и след това включете микро USB накрайника на кабела в телефона.

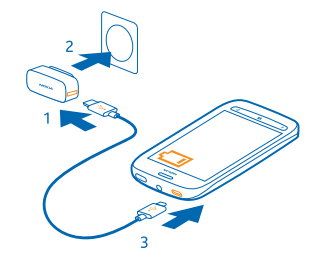

2. Когато батерията е напълно заредена, изключете зарядното устройство от телефона и след това – от контакта.

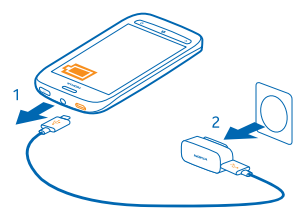

Не е необходимо да зареждате батерията за точно определено време и можете да използвате телефона, докато се зарежда.

Ако телефонът е изключен, когато започнете да го зареждате, той се включва автоматично.

Ако батерията е напълно разредена, може да минат няколко минути, преди индикаторът за зареждане да се покаже на дисплея или преди да е възможно да се обаждате.

Съвет: Можете да използвате зареждане с USB, когато не е наличен електрически контакт. По време на зареждане на устройството могат да бъдат прехвърляни данни. Ефективността на зареждането по USB варира в големи граници и може да мине дълго време преди зареждането да започне и устройството да започне да функционира. Свържете USB кабела първо към компютъра и след това – към телефона. Когато батерията е напълно заредена, изключете USB кабела първо от телефона и след това – от компютъра.

## Местоположения на антените

Научете къде са разположени антените на телефона, за да имате възможно най-добри резултати.

По време на използване на антената избягвайте допир с областта на антената. Контактът с антените влияе върху качеството на комуникация и може да съкрати живота на батерията, тъй като принуждава устройството да работи на по-високо ниво на мощност.

Областите на антените са маркирани.

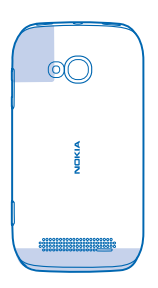

## Включване на телефона

Готови ли сте? Включете телефона си и започнете да го разучавате.

Натиснете и задръжте клавиша за захранване, докато телефонът започне да вибрира.

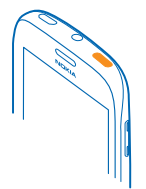

Изключване на телефона

Натиснете и задръжте клавиша за захранване и влачете надолу заключения екран.

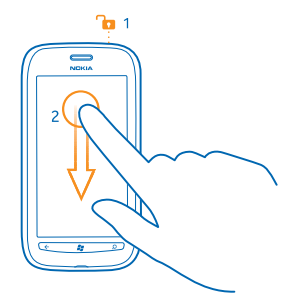

## **Windows Live ID**

C Windows Live ID (наричан също "акаунт в Microsoft") имате достъп до всички услуги на Windows Live и Zune с едно потребителско име и парола от вашия компютър или телефон. Освен това, можете да използвате същите потребителско име и парола за достъп до услугите на Xbox Live във вашия Xbox.

С вашия Windows Live ID можете например:

- Да изтегляте съдържание от Marketplace
- Да архивирате контактите си в Windows Live
- Да качвате, съхранявате и споделяте снимки и документи в SkyDrive
- Да качите в телефона си своите постижения в игрите и да добавяте точки към тях, когато играете игри от телефона
- Да проследите и заключите телефона си, ако бъде изгубен, с "Открий моя телефон"

За да научите повече за услугите на Windows Live ID и Windows Live, отидете на www.live.com.

## Копиране на контакти

Свързвайте се моментално с най-близките и обичани хора. Използвайте приложението Contacts Transfer, за да копирате лесно контактите си от стария телефон.

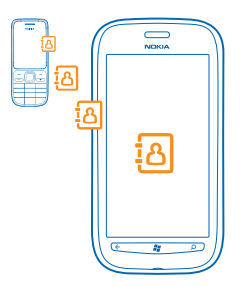

Старият телефон трябва да поддържа Bluetooth. Контактите в стария телефон трябва да са записани в паметта на телефона, а не в SIM картата. Приложението не работи с всички модели телефони.

1. Включете Bluetooth в стария телефон.

2. В началния екран на новия телефон, плъзнете наляво до менюто с приложения и докоснете Contacts Transfer.

**3.** Докоснете **continue** и включете Bluetooth.

4. Изберете стария телефон от списъка с намерени устройства и следвайте инструкциите на екраните на двата телефона.

 $\star$ 

**Съвет:** Ако вече сте архивирали контактите си в Windows Live, може и да ги импортирате в телефона си директно от услугата.

Ако контактите са записани на език, който не се поддържа от новия телефон, информацията за тях може да не се показва правилно.

## Заключване на клавишите и екрана

Искате да избегнете случайно набиране, когато телефонът е в джоба или чантата ви?

За да заключите клавишите и екрана на телефона, натиснете клавиша за захранване.

### Отключване на клавишите и екрана

Натиснете клавиша за захранване и влачете нагоре заключения екран.

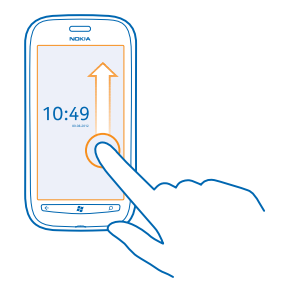

Настройка на клавишите и екрана да се заключват автоматично Докоснете Settings и lock+wallpaper > Screen times out after и задайте интервала от време, след който клавишите и екранът да се заключват автоматично.

## Свързване на слушалката

Слушайте любимата си музика или освободете ръцете си за други неща по време на разговора.

Свържете слушалката с телефона си.

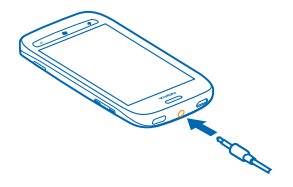

Не свързвайте към продукти, които създават изходен сигнал, тъй като това може да повреди устройството. Не свързвайте никакви източници на напрежение към аудио конектора. Ако свържете към аудио конектора външно устройство или слушалки, различни от одобрените за използване с това устройство, обърнете специално внимание на силата на звука.

## Промяна на силата на звука

Не чувате звъна на телефона, когато около вас е шумно, или звукът е прекалено силен по време на разговор? Можете да променяте силата на звука така, както ви харесва.

Използвайте клавишите за сила на звука.

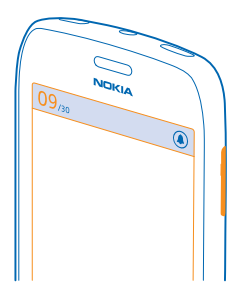

Клавишите за сила на звука управляват всички звуци, включително силата на звука на алармите и напомнянията.

 Съвет: Когато променяте силата на звука, можете също да превключите телефона в тих или нормален режим. Върху плъзгача за сила на звука в горната част на екрана, докоснете (2),
 или (2).

## Настройка за синхронизиране с компютъра

Носете своето съдържание със себе си – с приложението Zune за компютър можете да синхронизирате вашата музика, видеоклипове и снимки между телефона и съвместим компютър. Можете също да архивирате съдържание и да актуализирате телефона си с най-новия софтуер, да подобрите работата на телефона си и да получите нови функции.

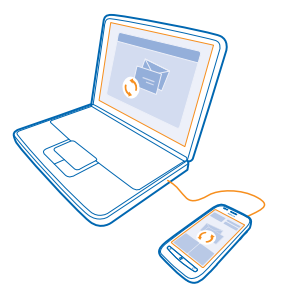

- 1. Изтеглете и инсталирайте на компютъра си най-новата версия на Zune от www.zune.net.
- ★ Съвет: Ако компютърът ви е Apple Mac, изтеглете Windows Phone 7 Connector for Mac от Mac App Store.
- 2. Уверете се, телефонът ви не е заключен с код за защита.

3. Свържете телефона с компютъра чрез съвместим USB кабел и следвайте инструкциите на компютъра.

4. За да промените настройките за синхронизация на Zune, на компютъра изберете SETTINGS.

Ако преди това сте използвали друго приложение, например Nokia Ovi Suite или Nokia Suite, за да синхронизирате файлове между телефона и компютъра си, може да зададете Zune да синхронизира файловете в същите папки, които сте използвали, така че лесно да синхронизирате вашата музика и друго съдържание с новия си телефон.

## Икони, показвани от телефона

Лентата в горната част на екрана показва текущия час, заряда на батерията, силата на сигнала и други.

Съвет: За да видите скритите икони, докоснете лентата за състоянието.

- Сила на сигнала
- Заряд на батерията
- 🛄 Батерията се зарежда.
- ▶ Включен е икономичният режим.
- 🔄 Разговорите се пренасочват към друг номер или към гласовата пощенска кутия.
- В телефона не е поставена SIM карта.
- SIM картата ви е заключена.
- 🖇 Има Bluetooth устройство, свързано с телефона.
- 🬈 Има достъпна Wi-Fi връзка.

*(*Има активна Wi-Fi връзка.

• Приложение или услуга използва информация за местоположението ви.

🔺 Телефонът е в роуминг, извън мрежата на вашия мобилен оператор.

🚧 Включен е режимът на вибрации.

→ Включен е режимът "полет".

📜 Включен е тихият режим.

Видът на мобилната мрежа, към която сте свързани в момента, може да се показва с една буква, с комбинация от букви или с комбинация от букви и цифри. Например 3G, в зависимост от мобилния оператор.

Иконите може да са различни в зависимост от региона или мобилния оператор.

# Основна информация

Научете как да използвате най-добре новия си телефон.

## Опознайте телефона си

Вашият телефон има два основни екрана, за да можете лесно да следите какво се случва и кое къде се намира.

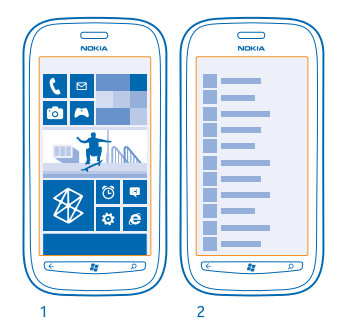

Стартов екран (1): Анимираните динамични плочки показват пропуснатите обаждания и получените съобщения, последните новини и прогнозата за времето, онлайн състоянията на приятелите ви и много други.

Можете да пренаредите и преоразмерите плочките и да закачите контакти, приложения, информационни канали, пощенски кутии, уеб сайтове и други предпочитани елементи. Актуализациите на закачените контакти се показват в плочката и можете да преглеждате информацията за контактите си директно от стартовия екран.

Меню с приложения (2): Това е списъкът с всички приложения, прегледно подредени.

Имате много приложения? За да потърсите някое, докоснете ②. Ако имате много приложения, в списъка се показват буквите от азбуката, за да ви улеснят в търсенето. Докоснете буква в списъка и докоснете първата буква от приложението, което ви трябва.

🛨 🛛 Съвет: Можете също да търсите в приложение, например в Marketplace.

#### Превключване между екрани

Ако не всички приложения, които ви трябват, са в началния ви екран, ще ги намерите в менюто с приложения.

Просто плъзгайте наляво или надясно между екраните.

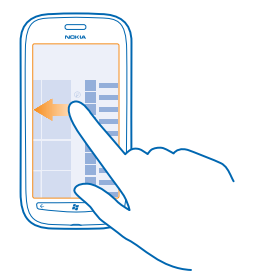

Съвет: Ако имате много неща за вършене, можете лесно да превключвате между текущите задачи. Натиснете и задръжте 🔶, плъзнете до желаното приложение и го докоснете.

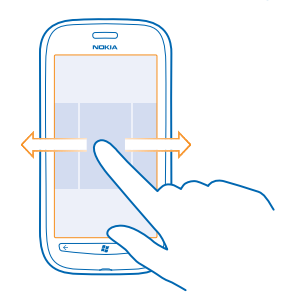

#### Използване на сензорния екран

Търсете в телефона си, като докосвате, плъзгате или влачите.

- 1. За да използвате телефона, просто докоснете или докоснете и задръжте върху екрана.
- 2. За да отворите още опции, поставете пръст върху даден елемент, докато се отвори менюто.

Пример: За да отворите приложение или друг елемент, докоснете го. За да редактирате или изтриете ангажимент в календара, докоснете го и задръжте и изберете съответната опция.

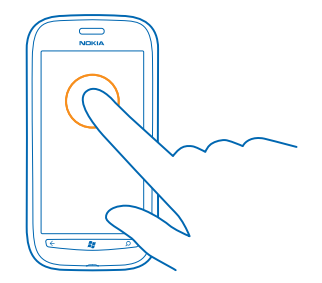

## Докосване и задържане за влачене на елемент

Поставете пръст върху елемента за една-две секунди и плъзнете пръста си през екрана.

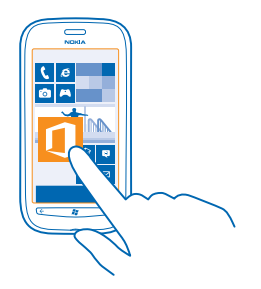

## Плъзгане

Поставете пръст върху екрана и го плъзнете в желаната посока.

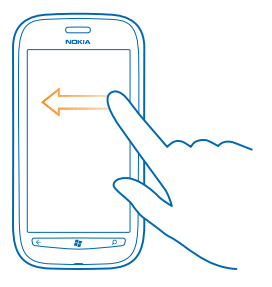

Пример: Плъзгайте наляво или надясно между началния екран и менюто за приложения или между различните екрани в центровете. За бързо превъртане през дълъг списък или меню, плъзнете бързо с пръст, в стил прелистване, нагоре или надолу по екрана и вдигнете пръста си. За да спрете превъртането, докоснете екрана.

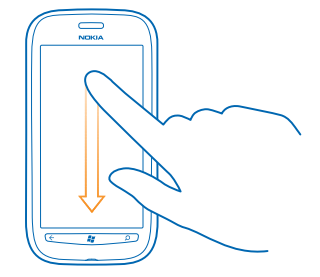

#### Увеличаване или намаляване на мащаба

Поставете два пръста върху елемент, като карта, снимка или уеб страница, и ги раздалечете или сближете с плъзгане.

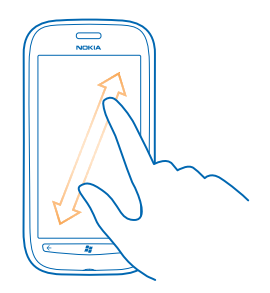

Важно: Избягвайте да драскате по сензорния екран. Никога не използвайте химикалка, молив или друг остър предмет върху сензорния екран.

#### Използване на телефона в самолетен режим

На места, където не искате да извършвате или получавате обаждания, все пак можете да използвате музиката, видеоклиповете и офлайн игрите, ако активирате самолетния режим.

Режим "полет" изключва връзките с мобилната мрежа, както и безжичните функции на телефона. Съобразявайте се с инструкциите и изискванията за безопасност, дадени например от авиокомпанията, както и с всички приложими закони и разпоредби. Където е позволено, можете да се свържете с Wi-Fi мрежа, например за да преглеждате страници в интернет, или да включите Bluetooth в режим "полет".

- 1. В стартовия екран, плъзнете наляво и докоснете 🔯 Settings > flight mode.
- 2. Превключете Status на On 📃.

## Управление на телефона с глас

Ръцете ви са заети, но трябва да използвате телефона? Можете да използвате гласа си, за да се обадите, да изпратите текстово съобщение, да потърсите в интернет или да отворите приложение.

Тази функция не се предлага за всички езици. За информация за поддържаните езици, посетете www.microsoft.com/windowsphone/en-us/howto/wp7/basics/feature-and-serviceavailability.aspx.

#### 1. Натиснете и задръжте 🐉.

2. Изречете гласова команда към телефона.

**Пример:** За да прегледате графика си, кажете **Open calendar**.

• Съвет: За повече примери за гласови команди, кажете Help.

## Персонализиране на телефона

Научете как да персонализирате началния екран и да сменяте тоновете на звънене.

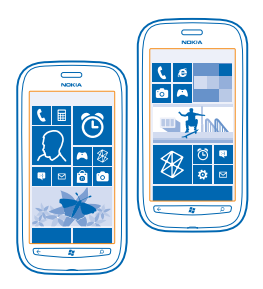

#### Персонализиране на началния екран

Искате в началния си екран само приложенията, които използвате най-често? Закачете в началния екран предпочитаните си приложения, уеб сайтове и други и преместете или преоразмерете плочките така, както желаете.

За да закачите приложение, плъзнете наляво, за да отидете в менюто с приложения.
 Докоснете и задръжте върху приложението и докоснете pin to Start.

## Закачване на контакт

Докоснете **People**, докоснете и задръжте върху контакта и след това докоснете pin to Start.

Когато закачите контакти, техните актуализации се показват в плочката и можете да им се обаждате директно от началния екран.

## Закачване на уеб сайт

Отворете уеб сайта и докоснете ••• > pin to start.

### Преместване на плочка

Докоснете и задръжте върху плочката, влачете я и я пуснете на новото място и след това докоснете екрана.

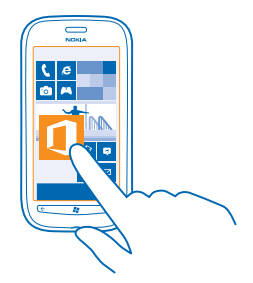

#### Преоразмеряване или откачване на плочка

За да я преоразмерите, докоснете и задръжте върху плочката и докоснете иконата стрелка.

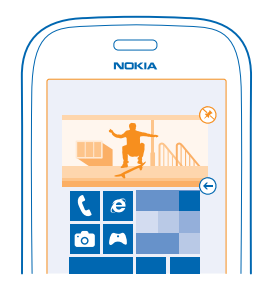

За да я откачите, докоснете и задръжте върху плочката и докоснете 🛞.

#### Смяна на темата

Можете да промените цветовете на дисплея, за да отговарят на вкуса и настроението ви.

- 1. В началния екран, плъзнете наляво и докоснете 🐼 Settings > theme.
- 2. Докоснете Background или Accent colour.

## Персонализиране на заключения екран

Искате да направите заключения екран уникално ваш? Можете например да сложите любима снимка като фон.

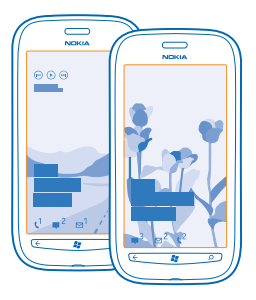

В началния екран, плъзнете наляво и докоснете 🔯 Settings > lock+wallpaper.

## Смяна на фона

Докоснете **change wallpaper**, изберете снимка, нагласете я, за да застане най-добре, и докоснете  $\bigcirc$ .

## Персонализиране на тоновете на телефона

Можете да изберете най-добрите звуци за телефона си.

1. В началния екран, плъзнете наляво и докоснете 🔯 Settings > ringtones+sounds.

2. Изберете типа тон на звънене или сигнал, който искате да промените, и след това изберете звука.

### Изключване на звука на телефона

Когато е включен тихият режим, всички тонове на звънене и сигнали са заглушени. Използвайте го, когато например сте на кино или в среща.

1. Натиснете клавиш за сила на звука, за да видите лентата за състояние за звука в горната час на екрана, и докоснете ().

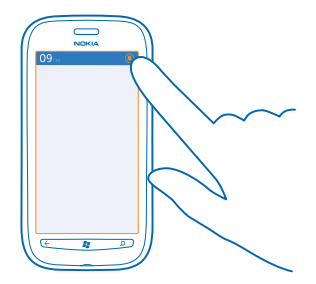

Включен е тихият режим ()). Ако сте настроили телефона да вибрира, режимът на вибрации ()) се включва вместо тихия режим.

 Ако искате да настроите телефона да вибрира, в началния екран плъзнете наляво, докоснете Settings > ringtones+sounds и превключете Vibrate на On \_\_\_\_\_.

## Удължете живота на батерията

Открийте равновесието между максимално използване на телефона и максимално дълъг живот на батерията. Има начини да използвате батерията по-икономично.

- Винаги зареждайте напълно батерията.
- Изключете ненужните звуци, например звука при натискане на клавишите.
- Използвайте слушалки с кабел, вместо високоговорителя.
- Визьорът на камерата може да черпи много енергия, затова след като приключите със снимането, натиснете .

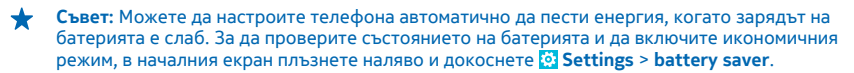

Когато телефонът премине в икономичен режим, е възможно да не можете да променяте настройките на всички приложения.

За да пестите заряд, можете да направите и следното:

| Настройване на екрана да се<br>изключва след кратко време | В началния екран, плъзнете наляво и докоснете 🔯 Settings > lock+wallpaper > Screen times out after.                                                                                                    |  |
|-----------------------------------------------------------|----------------------------------------------------------------------------------------------------|--|
| Използване на тъмна палитра                               | В началния екран плъзнете наляво, докоснете 🔯 Settings > theme и в Background докоснете Dark.                                                                                                    |  |
| Намаляване на яркостта на екрана                          | В началния екран, плъзнете наляво и докоснете 🔯<br>Settings > brightness. Превключете Automatically<br>adjust на Off 🚛 и изберете желаното ниво.                                                                                                    |  |
| Селективно използване на мрежовите връзки:                | <ul> <li>Настройте телефона да проверява за нова поща порядко.</li> <li>Включвайте Bluetooth само когато ви трябва.</li> <li>Използвайте Wi-Fi връзка за свързване с интернет, вместо мобилна връзка за данни.</li> <li>Забранете на телефона да сканира за достъпни безжични мрежи. В началния екран плъзнете наляво, докоснете Settings и превключете WiFi на Off .</li> <li>Ако слушате музика или използвате телефона за друго, но не искате да извършвате или приемате обаждания, превключете kъм flight mode.</li> </ul> |  |

## Спестете разходите за данни в роуминг

Искате да намалите сметките си за телефон? Можете да спестите разходите за данни в роуминг, като промените настройките за мобилни връзки за данни. Роумингът на данни означава, че изтегляте данни в телефона си през мрежи, които не са собственост на или не се поддържат от вашия мобилен оператор. Свързването с интернет в роуминг, особено когато сте в чужбина, може значително да увеличи разходите ви за пренос на данни. Мобилният оператор може да ви таксува с фиксирана сума за пренос на данни или въз основа на използваното количество данни. За да използвате оптималния метод на свързване, променете настройките за Wi-Fi, мобилни връзки за данни и изтегляне на поща.

Използването на Wi-Fi връзка като цяло е по-бързо и по-евтино от използването на мобилна връзка за данни. Ако има и Wi-Fi, и мобилна връзка за данни, телефонът ще използва Wi-Fi връзката.

В стартовия екран, плъзнете наляво и докоснете 🔯 Settings.

- 1. Докоснете WiFi.
- 2. Уверете се, че WiFi networking е превключено на On \_\_\_\_\_.
- 3. Изберете връзката, която искате да използвате.

## Прекъсване на мобилна връзка за данни

Докоснете mobile network и превключете Data connection на Off.

### Забраняване на връзките за данни в роуминг

Докоснете mobile network и превключете Data roaming options на don't roam.

## Задайте ръчно изтегляне на пощата

Настройте телефона да проверява за нова поща по-рядко или дори само "при поискване". Във всяка пощенска кутия, която имате, докоснете ••• > settings > synchronisation settings и променете настройката за Download new content.

## Писане на текст

Научете как да пишете текст бързо и ефикасно с клавиатурата на телефона.

#### Използване на екранната клавиатура

Писането с екранната клавиатура е лесно и забавно. Можете да използвате клавиатурата, като държите телефона в портретен или пейзажен режим.

Докоснете текстово поле.

- 1 Клавиши със символи
- 2 Клавиш Shift
- 3 Клавиш за цифри и символи
- 4 Клавиш за емотикони
- 5 Клавиш за интервал
- 6 Клавиш за език
- 7 Клавиш Enter
- 8 Клавиш Назад

Разположението на клавиатурата може да е различно в различните приложения. Клавишът за език се показва само когато са избрани няколко езика. В примера е показана клавиатурата на английски език.

## Превключване между главни и малки букви

Докоснете клавиша Shift. За да включите режима на главни букви, докоснете двукратно клавиша. За да се върнете в нормален режим, докоснете отново клавиша Shift.

## Въвеждане на цифра или специален символ

Докоснете клавиша за цифри и символи. За да видите още клавиши за специални символи, докоснете клавиша Shift. Някои клавиши за специални символи показват по няколко символа. За да видите още символи, докоснете и задръжте върху символ или специален символ.

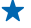

Съвет: За да сложите точка в края на изречението и да започнете ново изречение, докоснете двукратно клавиша за интервал.

Съвет: За да въведете бързо цифра или специален символ, задържате натиснат клавиша за цифри и символи, плъзнете с пръст до символа и вдигнете пръста си.

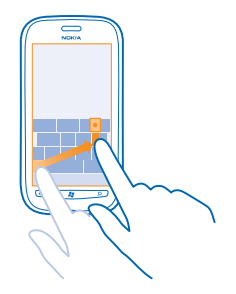

## Копиране и поставяне на текст

Докоснете дума, влачете стрелките преди и след думата, за да засветите текста за копиране, и докоснете (6). За да поставите текста, докоснете (6).

## Поставяне на ударение на символ

Докоснете и задръжте върху символа и докоснете символа с ударение.

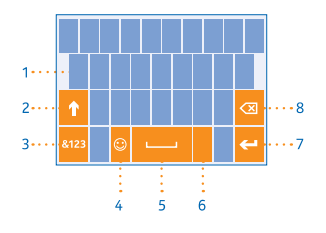

## Изтриване на символ

Докоснете клавиша Назад.

#### Превключване между езици за писане

Докосвайте клавиша за език, докато се покаже желаният език. Клавишът за език се показва само когато са избрани няколко езика.

### Преместване на курсора

Докоснете и задръжте върху текста, докато се появи курсорът. Без да вдигате пръста си, влачете курсора до мястото, което искате.

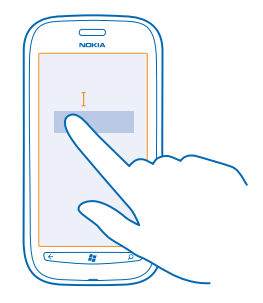

#### Използване на предлагани думи от клавиатурата

Телефонът ви предлага думи, докато пишете, за да ви помогне да пишете бързо и вярно. Предлагането на думи е налично за няколко езика.

Когато започнете да пишете дума, телефонът предлага възможни думи. Докоснете думата, която ви трябва, щом се покаже в лентата за предложения. За да видите още предложения, плъзнете наляво.

Съвет: Ако предложената дума е в получер шрифт, телефонът автоматично замества с нея думата, която сте написали. Ако това не е правилната дума, докоснете я и ще видите оригиналната дума и няколко други предложения.

#### Коригиране на дума

Ако забележите правописна грешка, докоснете сгрешената дума и ще видите предложения за корекция.

#### Добавяне на нова дума в речника

Ако думата, която ви трябва, не е в речника, напишете я, докоснете я и докоснете знака плюс (+) в лентата за предложения. Освен това телефонът научава нови думи, когато ги напишете няколко пъти.

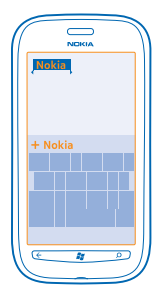

### Изключване на предлагането на думи

В стартовия екран, плъзнете наляво и докоснете Settings > keyboard > typing settings. Докоснете клавиатурата на вашия език и изчистете квадратчето за отметка Suggest text and highlight misspelt words.

## Изтриване на ръчно добавените думи

В стартовия екран, плъзнете наляво и докоснете Settings > keyboard > typing settings > reset suggestions.

### Добавяне на езици за писане

Можете да добавите няколко езика за писане в клавиатурата си и да превключвате между тях, докато пишете.

- 1. В началния екран, плъзнете наляво и докоснете 🥸 Settings > keyboard.
- 2. Изберете езиците, на които искате да пишете.

## Превключване между езиците по време на писане

Докосвайте клавиша за език, докато се покаже желаният език. Подредбата на клавиатурата и предлаганите думи се променят в съответствие с избрания език. Клавишът за език се показва само когато са избрани няколко езика за писане.

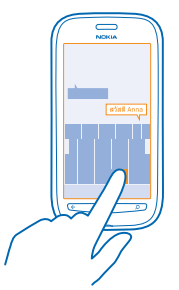

## Сканиране на кодове или текст

Използвайте камерата на телефона, за да сканирате неща като QR кодове, баркодове и обложки на книги и DVD дискове и да получавате повече информация за това, което телефонът ви разпознава.

1. Натиснете  $\mathcal{P}$ .

2. Докоснете 🕘.

3. Насочете камерата към код.

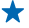

 Съвет: Дръжте камерата неподвижно и се уверете, че това, което сканирате, се вижда изцяло във визьора.

Пример: Опитайте да сканирате следния код, за да видите какво ще стане.

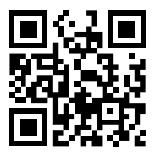

### Превод или търсене на текст в интернет

Натиснете **О**, докоснете (), насочете камерата към текста и докоснете scan text и translate или search.

Възможно е тази функция да не се предлага за всички езици.

## Часовник

Не закъснявайте – научете как да използвате телефона си като часовник и будилник.

### Задаване на аларма

Можете да използвате телефона като будилник.

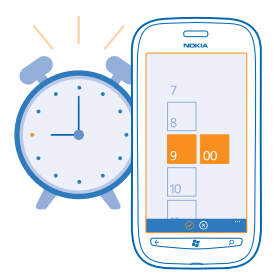

- 1. В началния екран, плъзнете наляво и докоснете 🙆 Alarms.
- **2.** Докоснете 🕀.
- 3. Попълнете данните за алармата, задайте алармата и докоснете 🖲.

4. За да прозвучи алармата, телефонът трябва да е включен и трябва да е зададена достатъчна сила на звука.

Изключване на аларма Превключете алармата на Off []\_\_\_\_.

Изтриване на аларма

Докоснете алармата и докоснете 🖲.

#### Отлагане на аларма

Още не ви се става? Когато се включи алармата, може да решите да я отложите.

Когато се включи алармата, докоснете snooze.

#### Автоматично актуализиране на часа и датата

Можете да настроите телефона да актуализира автоматично часа, датата и часовата зона. Автоматичната актуализация е услуга на мрежата.

В началния екран, плъзнете наляво и докоснете 🔯 Settings > date+time.

Превключете Set automatically на On \_\_\_\_\_.

Ръчно актуализиране на часа и датата Превключете Set automatically на Off 🔲 и редактирайте часа и датата.

Ръчно актуализиране на часовата зона при пътуване в чужбина Превключете Set automatically на Off Imm и докоснете Time zone и място.

## Nokia акаунт

Вашият Nokia акаунт е ключът към услугите на Nokia.

Вашият Nokia акаунт ви позволява, например:

- Достъп до услугите на Nokia с едно потребителско име и парола от компютъра или телефона.
- Купуване на музика от Nokia Музика
- Синхронизиране на вашите предпочитани в Карти
- Изтегляне на съдържание от услугите на Nokia
- Записване на данни за модела на телефона и информация за контакт. В Nokia акаунта си можете да добавите и данните за вашата карта за плащане.

Предлаганите услуги може да варират.

За да научите повече за Nokia акаунта и услугите на Nokia, посетете account.nokia.com.

## Магазин

Искате да персонализирате телефона си с още приложения? Или да изтегляте игри, също безплатно? Прегледайте Marketplace, за да откриете най-новото съдържание за вас и вашия телефон.

Можете да изтегляте:

- Приложения
- Игри
- Музика
- Видеоклипове
- Подкасти

Можете също:

- Да изтегляте съдържание, отговарящо на вашите вкусове и местоположение
- Да споделяте препоръки с приятели

Достъпността на Магазин и Marketplace и селекцията от достъпни за изтегляне елементи зависят от региона.

За да изтегляте от Marketplace, трябва да влезете в акаунта си в Microsoft на телефона. Когато влезете, ще ви бъде предложено съдържание, съвместимо с вашия телефон.

Можете да търсите и изтегляте съдържание директно на телефона, а също и да разглеждате съдържанието на Marketplace от компютъра си и оттам да изпращате връзки към телефона в текстови съобщения.

Някои елементи са безплатни, а за други ще трябва да платите с кредитна карта или с телефонната си сметка.

Достъпните начини на плащане зависят от страната на местоживеене и от мобилния оператор.

### Разглеждане на Marketplace

Вижте най-новите и най-често изтегляните приложения и игри, както и елементите, препоръчвани за вас и вашия телефон. Разглеждайте различните категории или търсете конкретни приложения и игри.

## Докоснете 🙆 Marketplace.

#### Показване или разглеждане на категории

Докоснете категория на първата страница или плъзнете отляво надясно, за да видите още категории и елементи.

Докоснете елемент, за да видите детайлите му. Когато разглеждате елемент, се показват и свързани елементи.

### Търсене в Marketplace

Докоснете 🕗.

Съвет: Намерили сте в Marketplace нещо, което със сигурност ще заинтригува приятелите ви? Можете да им изпратите връзка. Ако елементът е безплатен, докоснете share. Ако елементът има цена, докоснете ••• > share.

#### Изтегляне на игра, приложение или друг елемент

Изтегляйте безплатни приложения, игри и други и купувайте още съдържание за телефона си.

## 1. Докоснете 🙆 Marketplace.

2. Докоснете елемент, за да видите детайлите му.

3. Ако елементът има цена, докоснете buy, а за да го изпробвате безплатно за ограничен период от време, докоснете try. Ако елементът е безплатен, докоснете install.

Достъпните начини на плащане зависят от страната на местоживеене и от мобилния оператор.

4. Ако не сте влезли в акаунта си в Microsoft, влезте сега.

5. По подразбиране, покупките се добавят към вашата телефонна сметка, ако има такава. Може също да платите с кредитна карта.

6. Следвайте инструкциите на екрана на телефона.

Когато изтеглянето приключи, можете да отворите или да разгледате елемента, а също и да продължите да преглеждате за още съдържание. Видът на съдържанието определя къде да бъде съхранен елементът във вашия телефон: музиката, видеоклиповете и подкастите се намират в центъра Music+Videos, игрите се намират в центъра Games, а приложенията - в менюто с приложения.

За повече информация за определен елемент се обърнете към този, който го е публикувал.

Съвет: Използвайте Wi-Fi връзка, когато изтегляте големи файлове.

## Преглед на опашката за изтегляне

Докато се изтегля даден елемент, можете да продължите да преглеждате в Marketplace за друго съдържание и да добавяте елементи в опашката за изтегляне.

## 1. Докоснете 🖻 Marketplace.

 За да видите опашката за изтегляне, докоснете известието за изтегляне в долната част на основния екран.

Известието показва броя елементи, които се изтеглят.

Елементите се изтеглят един по един, а оставащите изчакват в опашката за изтегляне.

Съвет: Ако трябва например временно да прекъснете връзката с интернет, докоснете и задръжте върху изтеглящия се в момента елемент и докоснете pause. За да подновите изтеглянето, докоснете resume. За пауза в изтеглянето, избирайте чакащите елементи един по един. Ако изтеглянето е неуспешно, можете да изтеглите елемента повторно.

#### Писане на рецензия за приложение

Искате да споделите мнението си за дадено приложение с другите потребители на Marketplace? Дайте оценка и напишете рецензия за приложението. Можете да публикувате по една рецензия за приложение, което сте изтеглили.

1. В началния екран плъзнете наляво, докоснете и задръжте върху приложението и докоснете rate and review.

2. Дайте оценка на приложението и напишете рецензията си.

Съвет: По същия начин можете да оценявате и да пишете рецензии и за други елементи.

# Хора и съобщения

Поддържайте връзка с приятелите и семейството си и споделяйте файлове, например снимки, с телефона. Бъдете в крак с последните актуализации във вашите услуги за социални мрежи, дори когато сте в движение.

## Обаждания

Искате да се обадите на приятели от новия си телефон? Прочетете надолу, за да научите как.

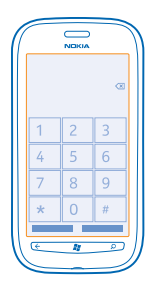

## Обаждане до контакт

Обаждането до приятел е бързо и лесно, когато сте го записали като контакт в телефона си.

1. Докоснете 🔇 > 📵.

2. Докоснете контакта и номера.

Съвет: Чувате гласа на събеседника си твърде силно или твърде слабо? Регулирайте силата на звука, като натискате клавишите за сила на звука.

## Копиране и поставяне на телефонен номер

Докоснете и задръжте върху телефонния номер, докоснете сору и в текстово поле докоснете (6).

### Използвайте гласа си, за да извършите обаждане

Можете да използвате гласа си, за да се обадите на контакт.

- 1. Натиснете и задръжте 🎥.
- 2. Кажете Call и името на контакта.

### За отказ, натиснете 🗲.

🛨 Съвет: Гласовото набиране може да се използва и с Bluetooth слушалка.

Възможно е тази функция да не се предлага за всички езици.

## Обаждане до последния набран номер

Имате още за споделяне с приятел? Обадете му се отново. В екрана с хронологията на разговорите ще видите информация за извършените и приетите обаждания.

- 1. В началния екран, докоснете 🕻.
- 2. Докоснете 🛈 до името или телефонния номер.

## Провеждане на конферентен разговор

Вашият телефон поддържа конферентни разговори между двама или повече участници. Максималният брой участници е различен, в зависимост от мобилния оператор.

- 1. Обадете се на първия участник.
- 2. За да се обадите на друг участник, натиснете 👉 и се обадете, както обикновено.
- 3. Когато получите отговор на обаждането, докоснете 🏌

## Добавяне на друг участник в разговора

Докоснете 🔩, обадете се на човека и докоснете 🎗.

## Провеждане на поверителен разговор с един от участниците

Докоснете и името или телефонния номер на човека. Конферентният разговор е задържан на телефона ви. Останалите участници продължават конферентния разговор.

За да се върнете в конферентния разговор, докоснете 🎗.

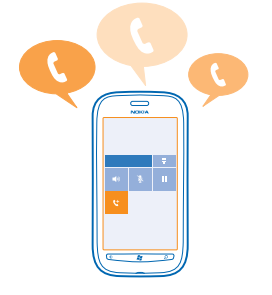

### Набиране на вашата гласова пощенска кутия

Ако сте пренасочили входящите обаждания към гласовата си пощенска кутия, можете да я наберете и да прослушате съобщенията, които са оставили приятелите ви.

1. В началния екран, докоснете 🕻 > 📟.

2. Ако бъдете попитани, въведете паролата за гласовата поща.

3. Можете да прослушвате и да отговаряте на гласовите съобщения, да ги изтривате или да запишете съобщение за поздрав.

За предлагането на услугата за гласова пощенска кутия и за информация за настройването след колко време да се пренасочват разговорите, се свържете с вашия мобилен оператор.

## Контакти

Можете да записвате и подреждате телефонни номера, адреси и друга информация за контакт на вашите приятели в центъра People. Можете също да поддържате връзка с приятелите си чрез услугите за социални мрежи.

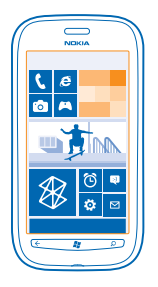

### Добавяне на нов контакт

Бъдете винаги с приятелите си. Запишете техните телефонни номера, адреси и друга информация в центъра People.

Докоснете **People** и плъзнете до **all**.

- **1.** Докоснете 🕂 > **new contact**.
- 2. Ако сте влезли в няколко акаунта, докоснете този, с който е свързан контактът.
- 3. Докоснете елемент от данните за контакт, попълнете полетата и докоснете 🖲.
- 4. След като сте добавили данните, докоснете 🖲.

## Редактиране на контакт

Докоснете контакта и 🕐 и редактирайте или добавете детайли.

#### Изтриване на контакт

Докоснете контакта и ••• > delete.

Контактът е изтрит от телефона ви и (с някои изключения, като Facebook, Twitter и LinkedIn) от онлайн услугата, където се съхранява.

## Записване на номер от прието обаждане

Приели сте обаждане от човек, чийто телефонен номер все още не е записан в центъра People? Лесно можете да запишете номера в нов или съществуващ запис в списъка с контакти.

## 1. Докоснете 🔇

- 2. Докоснете телефонен номер в хронологията на обажданията и докоснете 🖲.
- 3. Докоснете 🕀, редактирайте телефонния номер и типа му и докоснете 🖲.
- 4. Редактирайте другите данни за контакта, включително името, и докоснете 🖲.

## Записване на номер от получено съобщение

Получили сте съобщение от човек, чийто телефонен номер все още не е записан в центъра People? Лесно можете да запишете номера в нов или съществуващ запис в списъка с контакти.

## **1.** Докоснете 🔜 Messaging.

- 2. Докоснете разговор в списъка с разговори.
- 3. В горната част на екрана с разговори, докоснете телефонния номер и 🖲.
- 4. Докоснете 🕀, редактирайте телефонния номер и типа му и докоснете 🖲.
- 5. Редактирайте другите данни за контакта, включително името, и докоснете 🖲.

### Търсене на контакт

Трябва да се свържете бързо с приятели? Вместо да превъртате през всичките си контакти, можете да потърсите или да прескочите на буква или символ в списъка с контакти. Можете също да използвате гласова команда, за да се обадите или да изпратите съобщение до контакт.

1. Докоснете **Реоріе** и плъзнете до **ali**.

2. Докоснете 🕗 и започнете да пишете име. Списъкът се филтрира, докато пишете.

Съвет: Закачете на стартовия екран най-важните си контакти или групи контакти. Докоснете и задръжте върху контакт и след това докоснете pin to Start.

## Прескачане до буква или символ в списъка с контакти

Докоснете която и да е буква в списъка с контакти вляво и в следващото меню докоснете първата буква или символ от името, което ви трябва. Това ви отвежда направо в съответната точка в списъка с контакти.

## Филтриране на списъка с контакти

Докоснете ••• > settings > filter my contact list и докоснете квадратчетата за отметка на акаунтите, контактите от които искате да видите.

## Използване на гласова команда

В който и да е екран, натиснете и задръжте 🛃 и кажете Call или Text и името на контакта. Не всички езици се поддържат.

## Свързване на контакти

Имате отделни записи за един и същи контакт от различни услуги за социални мрежи или имейл акаунти? Можете да свържете няколко такива контакта, за да съберете техните данни в една карта за контакт.

Докоснете **People** и плъзнете до **all**.

- 1. Докоснете основния контакт, към който искате да свържете другите, и 😔.
- 2. Докоснете choose a contact и контакта, който искате да свържете.

## Премахване на връзка към контакт

Докоснете основния контакт и (3), докоснете контакта, чиято връзка искате да премахнете, и докоснете **unlink**.

### Копиране на контакти от SIM карта

Ако имате контакти, съхранени в SIM картата, можете да ги копирате в телефона.

1. Докоснете 📑 Реоріе.

2. Докоснете ••• > settings > import SIM contacts.

### Създаване, редактиране или изтриване на група контакти

Можете да създавате групи контакти и да изпращате едно съобщение до няколко човека едновременно. Можете например да добавите хората от семейството си в една група и да се свързвате бързо с тях – с едно съобщение до всички.

Докоснете **Реоріе** и плъзнете до **all**.

**1.** Докоснете  $\oplus$  > new group.

2. Напишете на име за групата.

3. Докоснете add a contact и контакт. За да добавите друг контакт, докоснете отново add a contact.

4. Докоснете 🖲.

Редактиране на група контакти Докоснете групата и ⊘.

**Преименуване на група** Докоснете името на групата и напишете новото име.

**Добавяне на нов контакт в групата** Докоснете **add a contact** и контакт.

Изтриване на контакт от група Докоснете контакта и remove from group > Remove.

Промяна на предпочитаната информация за контакт Докоснете групата и 🕗, променете информацията, която желаете, и докоснете 🖲.

**Изтриване на група контакти** Докоснете групата и ••• > delete.

## Социални мрежи

Искате да поддържате връзка с приятелите си? Можете да настроите услуги за социални мрежи в телефона.

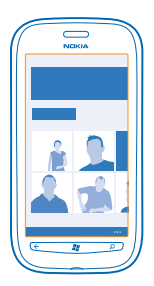

Услугите за социални мрежи в телефона ви помагат да поддържате връзка с хората.

Услугите за социални мрежи са услуги на трети страни и не се предоставят от Nokia. Проверете настройките за поверителност на услугата за социални мрежи, която използвате, тъй като може да споделите информация с голяма група хора. Условията за ползване на услугата за социални мрежи уреждат споделянето на информация в услугата. Запознайте се с условията за ползване и процедурите за поверителност на услугата.

### Настройване на акаунт

Настройте акаунтите си в услугите за социални мрежи, които използвате.

- 1. В началния екран, плъзнете наляво и докоснете 🔯 Settings > email+accounts.
- 2. Докоснете add an account и името на услугата и следвайте показаните инструкции.
- 🛨 Съвет: Когато влезете в акаунт, контактите в акаунта се импортират автоматично.

### Преглед на актуализираните състояния на приятелите ви

След като настроите в телефона услугите за социални мрежи, които използвате, ще можете да следите актуализациите на състоянията на приятелите си в центъра People.

Докоснете **People** и плъзнете до what's new.

#### Публикуване на вашето състояние

Ако ви се иска да се свържете с приятелите си, кажете им за какво мислите в момента. Публикувайте актуализация на състоянието си в услугите за социални мрежи, които използвате.

- 1. Докоснете **People** и плъзнете до all.
- 2. Докоснете собствената си картата за контакт и post a message.
- 3. Напишете вашето съобщение.

4. В полето Post to, докоснете квадратчето за отметка до всеки акаунт, в който искате да публикувате, и докоснете ⊘.

5. Докоснете 🗐.

#### Писане на стената на приятел

Можете да общувате с приятели, като пишете на стената им във Facebook.

- 1. Докоснете **People** и плъзнете до all.
- 2. Докоснете профила на приятел във Facebook и write on wall.
- 3. Напишете съобщението си и и докоснете 📵.

#### Коментиране на актуализираното състояние на приятел

Във Facebook можете да общувате с приятели, като коментирате актуализираните им състояния.

- 1. Докоснете **People** и плъзнете до what's new.
- 2. В публикацията, докоснете 賱.
- 3. Напишете коментара си и докоснете 🗐.

## Промяна на снимката в профила ви

Когато настроите в телефона акаунта си във Facebook или Microsoft, снимката в профила ви в едната от тези две услуги за социални мрежи се поставя като снимка във вашата карта за контакт в телефона. Ако смените снимката си в телефона, заедно с това можете да актуализирате и профилите във вашите акаунти във Facebook и Microsoft.

- 1. Докоснете **People** и плъзнете до all.
- 2. В началото на вашия списък с контакти, докоснете собствената си картата за контакт и снимка.
- 3. Докоснете отново снимката си и в центъра Pictures докоснете нова снимка.
- 4. Влачете снимката, докато я наместите в очертанията за изрязване, и докоснете 🕗

**5.** За да зададете къде да актуализирате снимката си, докоснете **Post to**, докоснете или изчистете квадратчетата за отметка и докоснете ⊘.

6. Докоснете 🖲.

### Споделяне на снимки в услуги за социални мрежи

След като сте направили снимка, качете я в интернет, за да я видят всички ваши приятели. Освен това, можете да настроите телефона автоматично да качва снимките в услуги за социални мрежи.

- **1.** Докоснете **Pictures**.
- 2. Прегледайте фотоалбумите си за снимката, която искате да споделите.
- 3. Докоснете и задръжте върху снимката и докоснете share....
- 4. Докоснете услугата за социални мрежи, в която искате да качите снимката.
- 5. Добавете надпис, ако желаете, и докоснете 🗐.

## Съобщения

Поддържайте връзка с приятелите си с текстови или мултимедийни съобщения или чат.

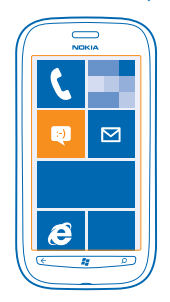

Можете да отваряте съобщенията направо от началния екран. Докоснете 😐 Messaging.

Можете да получавате и изпращате различни видове съобщения:

- Текстови съобщения
- Мултимедийни съобщения с прикачени файлове, например снимки
- Съобщения от чата
Съобщенията и чатовете с даден контакт се подреждат в разговори.

Когато искате да се свържете с някого, телефонът може да ви помогне да изберете най-добрия начин. Ако контактът е влязъл в услуга за чат, можете да му изпратите чат съобщение. В противен случай можете да изпратите текстово съобщение.

Ако създадете групи контакти, в които включите например семейството или колегите си, ще можете да изпращате едно съобщение до цялата група.

Можете да изпращате текстови съобщения, които са по-дълги от ограничението на символите за отделно съобщение. По-дългите съобщения ще бъдат изпращани като две или повече съобщения. Мобилният оператор може да ви таксува съответно. Символи с ударения или други знаци, както и символи от някои езикови опции заемат повече място и ограничават броя на символите, които могат да се изпратят в едно съобщение.

Използването на услуги или изтеглянето на съдържание може да е свързано с пренос на големи обеми от данни, за което да бъдете таксувани.

#### Изпращане на съобщение

С текстовите и мултимедийните съобщения можете да осъществявате бърза връзка с приятели и роднини.

## 1. Докоснете 📴 Messaging.

2. Докоснете 🕀.

 За да добавите получател от вашия списък с контакти, докоснете ⊕ или започнете да пишете име. Можете също да въведете телефонен номер. Можете да добавите няколко получателя.
 Докоснете полето за съобщение и напишете съобщението си.

🛨 Съвет: За да добавите усмивка, докоснете 🙂.

5. За да прикачите файл, докоснете 🛞 и файла.

Съвет: Можете също да заснемете нова снимка, докато пишете съобщението. Докоснете picture or video > (0), направете снимка и докоснете accept.

Ако елемент, вмъкнат в мултимедийно съобщение, се окаже твърде голям за мрежата, устройството може да намали размера му автоматично.

6. За да изпратите съобщението, докоснете 🗨

Само съвместими устройства могат да получават и показват мултимедийни съобщения. Възможно е съобщенията да изглеждат по различен начин на различни устройства.

#### Четене на съобщение

В началния екран виждате, когато сте получили съобщение.

Можете да преглеждате съобщенията между вас и даден контакт в една обща нишка на разговора. Нишката може да съдържа текстови, мултимедийни и чат съобщения.

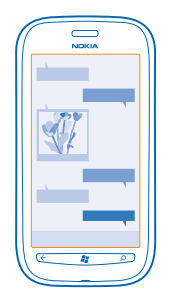

## 1. Докоснете 💀 Messaging.

2. Докоснете разговор.

#### Записване на прикачен файл

Докоснете прикачения файл, например снимка, и докоснете ••• > save to phone.

#### Изтриване на разговор Локоснете ••• > delete thread.

#### Отговаряне на съобщение

Не карайте приятеля да чака – отговорете веднага на съобщението.

#### 1. Докоснете 🖳 Messaging.

- 2. В threads докоснете разговора, който съдържа съобщението.
- 3. Докоснете полето за съобщение и напишете съобщението си.
- Съвет: Ако сте записали няколко телефонни номера за този контакт, можете да изпратите отговора си до друг номер. Докоснете (\$), за да изберете друг телефонен номер.

## 4. Докоснете 🖲.

#### Препращане на съобщение

Докоснете и задръжте върху съобщението и докоснете forward.

Преди да препратите съобщението, можете да редактирате написаното или да добавите или премахнете прикачени файлове.

#### Изпращане на съобщение до група

Трябва да изпратите съобщение до група хора? Създайте група в центъра People и ще можете да изпращате едно текстово съобщение или имейл до всички тях.

- 1. В стартовия екран, докоснете **People**.
- 2. Докоснете групата и text или send email и напишете и изпратете съобщението си.

#### Всички отговори в една нишка

Когато изпращате съобщения до група хора, техните отговори се показват като отделни нишки, освен ако не използвате Group text. Когато Group text е включено, съобщенията до група се

изпращат като мултимедийни съобщения. Мобилният оператор може да ви таксува съответно. Предлаганите услуги може да варират.

В Messaging, докоснете ••• > settings и включете Group text.

#### Изпращане на аудио съобщение

Искате да поздравите приятел с песен за рожден ден? Изпратете песента като аудио съобщение.

- **1.** Когато пишете съобщение, докоснете (1) > voice note.
- 2. Запишете съобщението си и докоснете done.
- 3. Докоснете 🖲.

#### Използвайте гласа си, за да напишете съобщение

Нямате време за писане на съобщения? Използвайте гласа си, за да напишете и изпратите текстово съобщение.

Тази функция не се предлага за всички езици. За информация за поддържаните езици, посетете support.microsoft.com.

За да използвате тази функция, трябва да сте свързани с интернет.

- 1. Натиснете и задръжте 💦 .
- 2. Кажете Text и името на контакта.
- 3. Издиктувайте съобщението и следвайте инструкциите, които ще чуете.

#### Чат с приятели

Обичате да влизате в чат онлайн с приятели? Ако сте навън, можете да изпращате незабавни съобщения от телефона си, където и да сте.

За да провеждате чат, трябва да имате акаунт в Microsoft. Когато свържете акаунта си във Facebook с акаунта си в Microsoft, ще можете да използвате чата на Facebook в Messaging. За повече информация вижте раздела "Как да" на адрес **www.windowsphone.com**.

Преди да започнете, трябва да конфигурирате услугата за чат. Докоснете 🛄 Messaging, плъзнете до online и следвайте показаните от телефона инструкции.

Ако не сте влезли в услуга за чат, влезте сега.

#### 1. Докоснете 🔤 Messaging.

2. Докоснете 🕀.

**3.** За да добавите получател от вашия списък с контакти, докоснете ④. За да започнете да провеждате чат, докоснете акаунта за чат на приятеля.

4. Докоснете полето за съобщение, напишете съобщението си и докоснете 🖲.

## Поща

Можете да използвате телефона си за четене и отговаряне на поща, когато сте в движение.

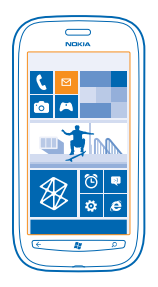

В началния екран, докоснете 🖾.

За да изпращате и получавате поща, трябва да сте свързани с интернет.

#### Добавяне на пощенска кутия

Използвате отделни адреси за служебна и лична поща? Можете да добавите няколко пощенски кутии в телефона.

За да настроите пощата в телефона си, трябва да сте свързани с интернет.

Ако не сте влезли в акаунта си в Microsoft по време на първото стартиране, можете да влезете сега. Когато добавите в телефона си акаунт в Microsoft, автоматично се добавя пощенски акаунт.

- 1. В началния екран, докоснете 🖂
- 2. Докоснете акаунт и въведете вашето потребителско име и парола.
- 3. Докоснете sign in.

Съвет: В зависимост от вашия пощенски акаунт, можете да синхронизирате с телефона и други неща, освен имейлите, например вашите контакти и календар.

Ако телефонът не намира настройките на пощата ви, можете да използвате разширената настройка. За целта трябва да знаете вида на вашия пощенски акаунт и адресите на сървърите за входяща и изходяща поща. Можете да получите тази информация от мобилния оператор.

За да научите повече за настройването на различни пощенски акаунти, вижте раздела "Как да" на адрес www.windowsphone.com.

#### Добавяне на пощенска кутия по-късно

В пощенската кутия, докоснете ••• > add email account и акаунт и влезте с идентификационните си данни.

#### Exchange ActiveSync

Искате ли служебната поща, контакти и календар да са ви подръка, без значение дали сте на компютъра или в движение с телефона си? Можете да синхронизирате важното съдържание между телефона и сървър на Microsoft Exchange.

За да настроите Exchange ActiveSync, вашата фирма трябва да има сървър на Microsoft Exchange. Освен това, ИТ администраторът на фирмата ви трябва да е активирал Microsoft Exchange ActiveSync за вашия акаунт.

Преди да започнете настройката, проверете дали разполагате със следното:

- Корпоративен имейл адрес
- Име на сървъра на Exchange (свържете се с ИТ отдела на фирмата)
- Име на мрежовия домейн (свържете се с ИТ отдела на фирмата)
- Парола за фирмената ви мрежа

В зависимост от конфигурацията на сървъра на Exchange, може да се наложи да въведете допълнителна информация по време на настройката. Ако не разполагате с точната информация, се свържете с ИТ отдела на фирмата ви.

По време на настройката можете да определите колко често телефонът да синхронизира съдържанието със сървъра. Синхронизира се само съдържанието, определено при настройката на акаунта. За да синхронизирате и друго съдържание, променете настройките на акаунта за Exchange ActiveSync.

C Exchange ActiveSync може да е задължително да използвате кода за заключване.

#### Отваряне на поща от началния екран

С динамичните плочки за поща можете да отваряте пощата си направо от началния екран.

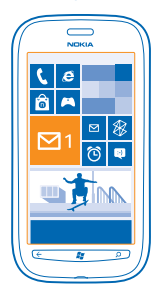

В плочките можете да видите броя непрочетени съобщения и дали сте получили нова поща.

Можете да закачите няколко пощенски кутии в началния екран. Например определете една плочка за служебната си поща, а друга – за личната. Ако свържете няколко пощенски кутии в една сборна входяща кутия, ще можете да отваряте пощата си от всички входящи кутии в една плочка.

За да прочетете пощата си, докоснете плочката.

#### Изпращане на поща

Не оставяйте имейлите да се трупат. Използвайте телефона си, за да четете и отговаряте на имейлите в движение.

1. В началния екран, докоснете 🗹

2. Докоснете 🕀 и акаунт, ако имате свързани входящи кутии.

3. За да добавите получател от вашия списък с контакти, докоснете ⊕ или започнете да пишете име. Можете също да напишете адреса.

Съвет: За да изтриете получател, докоснете името и Remove.

4. Напишете темата и вашия имейл.

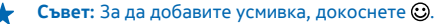

5. За да прикачите файл, докоснете 🖲.

Съвет: Можете също да заснемете нова снимка, докато пишете имейла си. Докоснете направете снимка и докоснете accept.

6. Докоснете 🗐, за да изпратите имейла.

#### Четене на поща

Очаквате важни новини? Използвайте телефона, за да четете пощата си, вместо да я проверявате само когато сте на бюрото си.

В началния екран виждате, когато имате нова поща.

1. В началния екран, докоснете 🖾.

2. В пощенската кутия, докоснете имейла. Непрочетените имейли са маркирани в различен цвят.

Съвет: За да увеличите или намалите мащаба, поставете два пръста върху екрана и ги раздалечете или сближете с плъзгане.

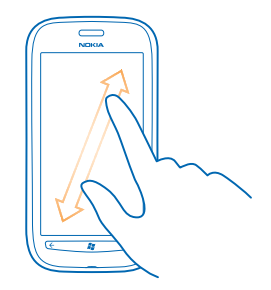

★ 🛛 Съвет: Ако в имейла има уеб адрес, докоснете го, за да отворите уеб страницата.

#### Четене на имейл в разговор

В пощенската кутия докоснете разговора, в който се намира този имейл, и докоснете имейла. Разговорът, в който има непрочетени имейли, е маркиран в различен цвят.

#### Записване на прикачен файл

Отворете имейла и докоснете прикачения файл, например снимка, при което той се изтегля в телефона ви. Докоснете отново прикачения файл и докоснете ••• > save to phone. Не всички файлови формати позволяват записване.

#### Отговаряне на имейл

Получили сте имейл, на който трябва да отговорите бързо? Отговорете веднага, като използвате телефона си.

- 1. В началния екран, докоснете 🖂.
- 2. Отворете имейла и докоснете 🔊.

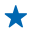

**Съвет:** За да отговорите само на подателя, докоснете **reply**. За да отговорите на подателя и всички други получатели, докоснете **reply all**.

#### Препращане на имейл

Отворете имейла и докоснете 🗐 > forward.

#### Изтриване на поща

Пощенската ви кутия е препълнена? Изтрийте някои имейли, за да освободите място в телефона.

- 1. В пощенската кутия, докоснете вляво от имейлите, който искате да изтриете.
- 2. Докоснете квадратчетата за отметка до имейлите и докоснете 🔘

| ( |  |
|---|--|
|   |  |
|   |  |
|   |  |
|   |  |
|   |  |

Всички избрани имейли са изтрити. В зависимост от вашия пощенски акаунт, имейлите може да се изтрият и от сървъра за поща.

#### Изтриване на един имейл

Отворете имейла и докоснете 🗐.

#### Преглед на имейлите поотделно

Имейлите се групират в разговори, по заглавие. Разговорът включва и вашите отговори. Ако искате да преглеждате имейлите си поотделно, можете да изключите функцията за групиране в разговори.

- 1. В началния екран, докоснете 🖂.
- 2. Докоснете ••• > settings.
- **3.** Изключете **Conversations**.

## Свързване на няколко пощенски кутии в сборна входяща кутия

Ако имате няколко пощенски акаунта, може да изберете кои входящи кутии да свържете в една сборна входяща кутия. Сборната входяща кутия ви позволява да виждате всички получени имейли на едно място.

- 1. В началния екран, докоснете пощенска кутия.
- 2. Докоснете ••• > link inboxes.
- 3. В списъка other inboxes докоснете входящите кутии, които искате да свържете с първата кутия.
- 4. Докоснете rename linked inbox, напишете ново име за пощенската кутия и докоснете 🕗.

Новата, сборна входяща кутия се закачва на началния екран.

### Премахване на връзките за сборни входящи кутии

Ако искате да преглеждате пощенските си кутии поотделно или решите да използвате само един имейл акаунт, можете да премахнете връзките за сборните входящи кутии.

- 1. В началния екран, докоснете сборната входяща кутия.
- 2. Докоснете ••• > linked inboxes.

3. В списъка this inbox докоснете входящите кутии, чиито връзки искате да премахнете, и докоснете unlink.

#### Изтриване на пощенска кутия

Ако вече не искате да използвате дадена пощенска кутия, можете да я изтриете от телефона.

- 1. Плъзнете наляво и докоснете 🔯 Settings > email+accounts.
- 2. Докоснете и задръжте върху пощенската кутия и докоснете delete.

# Камера

Защо да носите отделна камера, когато вашият телефон има всичко необходимо за запазване на спомените? С камерата на телефона можете лесно да заснемате снимки и видеоклипове.

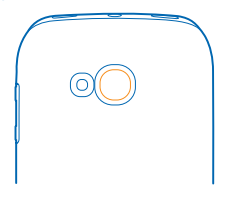

## Заснемане на снимка

Заснемайте ясни снимки в реалистични цветове и запечатвайте най-добрите моменти в своя фотоалбум.

1. За да отворите камерата, натиснете клавиша за камера.

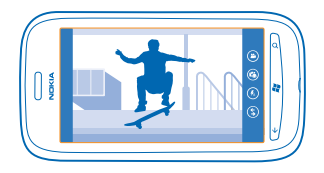

2. За да увеличите или намалите мащаба, изберете + или - върху контролата за мащабиране

3. За да фокусирате, натиснете наполовина и задръжте клавиша за камера. Фокусът е фиксиран, когато белият правоъгълник престане да мига.

Съвет: Когато фокусът е фиксиран, може да задържите клавиша за камера натиснат наполовина и да промените композицията на снимката.

4. За да направите снимката, натиснете докрай клавиша за камера.

Дръжте телефона неподвижен, докато снимката бъде записана и камерата е готова за нова снимка.

За да видите току-що заснетата снимка, плъзнете надясно. Снимките се записват в Camera Roll в центъра Pictures.

#### Снимане без използване на клавиша за камера

За да фокусирате върху конкретен обект или зона, докоснете обекта или зоната на екрана. Дръжте телефона неподвижен, докато белият квадрат престане да мига.

#### Използване на различни режими на снимане

Научете как да заснемате снимки в различни ситуации, като използвате различните режими на снимане на камерата на вашия телефон.

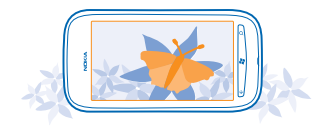

#### Снимане в едър план

Фокусирането върху малки обекти, като цветя, може да е трудно. Трябва да приближите камерата до обекта. За да направите ясна и прецизна снимка дори на най-дребните детайли, използвайте режима за едър план.

- 1. За да отворите камерата, натиснете клавиша за камера.
- 2. За да включите режима за едър план, изберете 🐵 > Scenes > Macro.

#### Заснемане на движещ се обект

Намирате се на спортно събитие и искате да уловите действието с телефона си? Използвайте режима за спортни сцени, за да заснемете по-резки снимки на движещи се хора.

- 1. За да отворите камерата, натиснете клавиша за камера.
- 2. За да включите режима за спортни сцени, докоснете (•) > Scenes > Sports.

#### Снимане при слабо осветление

Искате да правите по-добри снимки дори при слаба светлина? Използвайте нощния режим.

- 1. За да отворите камерата, натиснете клавиша за камера.
- 2. За да включите нощния режим, докоснете 🐵 > Scenes > Night.

## Заснемане на видеоклип

Освен да заснемате снимки с телефона си, можете да улавяте специалните моменти и като видеоклипове.

- 1. За да отворите камерата, натиснете клавиша за камера.
- 2. За да превключите от режим за снимки в режим видео, докоснете 🕒.
- 3. За да започнете да заснемате, натиснете клавиша за камера. Таймерът започва да отброява.
- 4. За да спрете записа, натиснете клавиша за камера. Таймерът спира.

За да видите видеоклипа, плъзнете надясно и докоснете 🕑. Видеоклипът се записва в **Camera Roll** в центъра Pictures.

## Съвети за камерата

Ето някои съвети, които ще ви помогнат да използвате най-добре камерата на телефона си.

- Използвайте и двете си ръце, за да държите камерата стабилно.
- За да увеличите или намалите мащаба, докоснете + или върху контролата за мащабиране
  \_\_\_\_\_\_.

Когато увеличите мащаба, възможно е качеството на изображението да намалее.

- За превключване между заснемането на снимки и видеоклипове, докоснете 🖲 или 🕒.
- За да промените настройките на камерата, като светкавица, режими на снимане и разделителна способност, докоснете () и настройката.
- Ако не използвате камерата няколко минути, тя заспива. За да събудите камерата, натиснете клавиша за захранване и влачете нагоре заключения екран.

Спазвайте безопасно разстояние, когато използвате светкавицата. Не използвайте светкавицата от близко разстояние с хора или животни. Не закривайте светкавицата, докато снимате.

#### Записване на местоположението в снимки и видеоклипове

Ако искате да знаете къде точно сте заснели дадена снимка или видеоклип, можете да настроите телефона да записва местоположението автоматично.

- 1. В началния екран, плъзнете наляво и докоснете 🔯 Settings.
- 2. Плъзнете до applications и докоснете pictures+camera.
- 3. Превключете Include location information in pictures you take на On \_\_\_\_\_.

Ако искате да добавите информация за местоположението, когато качвате снимките в услуга за споделяне например Facebook или SkyDrive, превключете Keep location information on uploaded pictures на On \_\_\_\_\_.

Информация за местоположението може да бъде прикачена към снимка или видеоклип, ако вашето местоположение може да бъде определено с помощта на сателитни сигнали или методите на мрежата. Ако споделите снимка или видеоклип, които съдържат информация за местоположението, тази информация може да е видима за онези, които разглеждат снимката или видеоклипа. Можете да изключите геомаркирането в настройките на телефона.

#### Споделяне на снимки и видеоклипове

След като заснемете снимка или видеоклип, можете да ги качите в услуга за споделяне, като Facebook или SkyDrive.

1. За да отворите камерата, натиснете клавиша за камера.

- 2. Направете снимка или видеоклип.
- 3. Плъзнете надясно. Докоснете ••• > share....
- 4. Изберете начин на споделяне и следвайте инструкциите.
- Съвет: За да улесните споделянето, може да зададете Facebook или SkyDrive като ваш акаунт за бързо споделяне. Акаунтът за бързо споделяне е в менюто, когато започнете споделяне.

За да зададете акаунта за бързо споделяне, в началния екран плъзнете наляво и докоснете Settings. Плъзнете до applications и докоснете pictures+camera > Quick Share Account и акаунта.

Използването на услуги или изтеглянето на съдържание може да е свързано с пренос на големи обеми от данни, за което да бъдете таксувани.

Не всички услуги за споделяне поддържат всички файлови формати или видеоклипове, заснети с високо качество.

## Управление на снимките

Заснели сте цял куп чудесни снимки и видеоклипове? Ето как можете да ги разглеждате, подреждате и споделяте.

#### Център Снимки

Снимките и видеоклиповете, които заснемате с телефона, се записват в центъра Pictures, където можете да ги преглеждате и гледате.

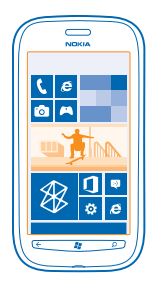

За да намирате лесно снимките и видеоклиповете си, маркирайте предпочитаните или ги подредете в албуми.

#### Гледане на снимки

Изживейте отново тези важни моменти, като разгледате снимките в телефона си.

#### Докоснете Pictures.

1. За да видите снимка, която сте заснели, докоснете Camera Roll и снимката.

 За да видите следващата снимка, плъзнете наляво. За да видите предишната снимка, плъзнете надясно.

#### Увеличаване или намаляване на мащаба

Поставете два пръста върху екрана и ги доближете или раздалечете с плъзгане.

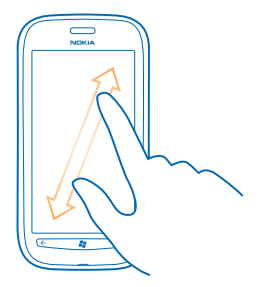

🛨 🛛 Съвет: За да увеличите или намалите бързо мащаба, докоснете снимката два пъти.

#### Преглед на достъпните опции

Докоснете и задръжте върху снимката.

#### Маркиране на снимка като предпочитана

Искате ли бързо и лесно да намирате най-добрите си снимки? Маркирайте ги като предпочитани и ги разглеждайте в екрана favourites в центъра Pictures.

1. Докоснете Pictures.

2. Докоснете albums и отидете до снимката.

Ако снимката е в онлайн албум, първо я запишете в телефона. Докоснете ••• > save to phone.

3. Докоснете и задръжте върху снимката и докоснете add to favourites.

Съвет: Можете да маркирате снимката като предпочитана и веднага след заснемането. Просто плъзнете надясно, докоснете и задръжте върху снимката и докоснете add to favourites.

#### Преглед на вашите предпочитани

В центъра Pictures, плъзнете до favourites.

#### Качване на снимки и видеоклипове в интернет

Искате да качите ваши снимки и видеоклипове в услуга за социални мрежи, за да ги видят приятелите и семейството ви? Можете да го направите директно от центъра Pictures.

- 1. Докоснете Pictures.
- 2. Изберете снимка или видеоклип за качване.
- 3. Докоснете ••• > share....
- 4. Изберете начин на споделяне и следвайте инструкциите на екрана.

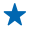

**Съвет:** За да имате достъп до снимките си от всички ваши устройства, можете да настроите качване в SkyDrive. След това SkyDrive ще се показва в менюто, когато разглеждате снимките си.

За да настроите тази функция, в началния екран плъзнете наляво и докоснете 🔯 Settings. Плъзнете до applications и докоснете pictures+camera > Quick Share Account и акаунта.

#### Промяна на фона в център Снимки

Имате невероятна снимка, която ви създава настроение всеки път, когато я погледнете? Задайте я като фон в центъра **Pictures**.

- 1. Докоснете Pictures.
- 2. Докоснете ••• > choose background.
- 3. Изберете снимката и докоснете 🕗.

★ Съвет: Можете също да настроите телефона автоматично да променя снимката през определен интервал. Докоснете ••• > shuffle background.

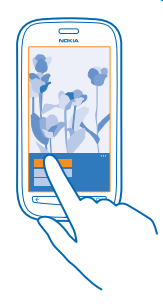

#### Създаване на албум

За да намирате лесно снимките на даден човек, събитие или пътуване, подреждайте снимките си в албуми, например по тема.

1. Отворете на компютъра си приложението Zune за компютър.

2. В Zune, изберете Collection и Pictures. Щракнете с десния бутон върху албум в My Pictures, изберете New album и му дайте име.

3. Добавете снимки в албума и го синхронизирайте с телефона.

★ Съвет: Ако компютърът ви е Apple Mac, изтеглете Windows Phone 7 Connector for Mac от Mac App Store.

#### Изтриване на албум

Когато изтриете албум от телефона, снимките в този албум също се изтриват. Ако сте копирали албума на компютъра си, албумът и снимките в него остават на компютъра.

Докоснете Pictures > albums. Докоснете и задръжте върху албум и докоснете delete.

Не можете да изтривате онлайн албуми от телефона си.

#### Копиране на снимките в компютъра

Заснели сте снимки с телефона и искате да ги копирате на компютъра? Използвайте приложението Zune за компютър, за да копирате снимките си между телефона и компютъра.

1. Използвайте съвместим USB кабел за данни, за да свържете телефона със съвместим компютър.

2. Отворете Zune на компютъра си. За повече информация вижте помощта за Zune.

Можете да изтеглите най-новата версия на Zune от www.zune.net.

#### Записване на снимка в центъра Снимки

Можете да получавате снимки, изпратени в имейл или мултимедийно съобщение. За да ги разгледате по-късно, запишете снимките в центъра Pictures.

- 1. В имейла или мултимедийното съобщение, докоснете снимката.
- 2. Докоснете ••• > save to phone.

За да видите снимката, записана в центъра Pictures, докоснете albums > Saved Pictures.

## Карти и навигация

Вижте какво има наоколо и как да стигнете дотам.

### Включване на услугите за местоположение

Открийте къде се намирате, като използвате Карти, и запишете местоположението в снимките, които заснемате – позволете на приложенията да използват информацията за мястото, за да ви предложат по-голямо разнообразие от услуги.

- 1. Плъзнете наляво и докоснете 🐼 Settings.
- 2. Докоснете location и превключете Location services на On \_\_\_\_\_.

## Nokia Карти

Nokia Maps ви показва какво има наблизо и ви насочва, за да стигнете там, където желаете.

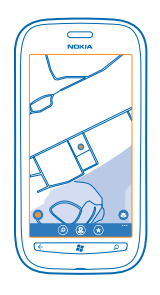

#### Можете:

- Да откривате градове, улици и услуги
- Да се ориентирате с напътствията "завой по завой"
- Да споделяте местоположението си
- Да записвате любимите си места като предпочитани в телефона и да закачвате места на стартовия екран, за да имате бърз достъп до тях
- Да напишете рецензия за място или да направите снимка и да я качите в интернет, за стане достъпна за всички – от телефона или в уеб сайта на Nokia Карти

Съдържанието на цифровите карти понякога може да е неточно и непълно. Никога не разчитайте единствено на съдържанието или на услугата, когато осъществявате крайно необходими комуникации, например в спешни случаи.

Използването на услуги или изтеглянето на съдържание може да е свързано с пренос на големи обеми от данни, за което да бъдете таксувани.

Определено съдържание се предоставя от трети страни, а не от Nokia. Това съдържание може да бъде неточно, както и недостъпно.

#### Вижте къде се намирате на картата

Ако искате да видите къде се намирате, проверете на картата. Освен това можете да разглеждате различни градове и държави.

1. В началния екран, плъзнете наляво и докоснете 🔕 Nokia Maps.

показва къде се намирате. Ако Nokia Maps не може да открие местоположението ви, показва последното ви известно местоположение.

Ако точното локализиране е невъзможно, зеленият ореол около иконата за местоположение показва зоната, в която може би се намирате. В гъсто населени области точността на приближението е по-добра и зеленият ореол е по-малък.

2. За да видите вашето текущо или последно известно местоположение, докоснете ④.

Наличността на картите зависи от страната и региона.

#### Преглеждане на картата

Влачете картата с пръст. По подразбиране, картата е ориентирана на север.

Компасът има ограничена точност. Електромагнитните полета, металните предмети или други външни условия може също да засегнат точността на компаса. Компасът трябва винаги да е правилно калибриран.

#### Увеличаване или намаляване на мащаба

Поставете два пръста върху картата и ги раздалечете с плъзгане, за да увеличите мащаба, или ги плъзнете един към друг, за да го намалите.

Съвет: За да добавите управление на мащабирането в екрана на картата, докоснете ••• > settings и превключете Zoom controls на On \_\_\_\_\_.

#### Намиране на място

Nokia Maps ви помага да намирате конкретни географски или обществени места.

Трябва да сте онлайн, за да търсите места и местоположения.

#### 1. Докоснете 🔕 Nokia Maps > 🕗.

2. Напишете думи за търсене, например име и номер на улица или име на място, в полето за търсене.

3. Изберете от списъка с предложени съвпадения.

Мястото се показва на картата.

Съвет: Искате да видите повече информация за мястото? Изгледът с детайли за мястото може да съдържа обща информация, снимки, рецензии, връзки към пътеводители и други предложения за места наблизо. Когато мястото се покаже на картата, за да видите изгледа с детайли за мястото, докоснете балончето с информация.

Ако няма намерени резултати, проверете дали вашите думи за търсене са изписани правилно.

#### Откриване на места наблизо

Търсите нов ресторант, хотел или магазин? Nokia Maps ви предлага места наблизо.

#### Докоснете 🔕 Nokia Maps.

1. Докоснете 🔘, за да намерите най-близките предложени места, или отидете в точка на картата.

© 2013 Nokia. Всички права запазени.

## 2. Докоснете 🖲.

Всички видове предложени места се показват на картата.

**3.** За да намерите определен вид места наблизо, докоснете **()**, плъзнете до **explore** и докоснете плочка на категория.

На картата се показват намиращите се наблизо места от тази категория.

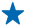

Съвет: Докоснете и задръжте върху плочка на категория, за да я закачите на началния екран. По този начин можете бързо да откривате нови места, където и да сте.

#### Добавяне на снимка към място

Виделите сте нещо, което ви харесва? Споделете това с другите. Направете снимка и я качете в интернет - от телефона или в уеб сайта на Nokia Maps, за да стане достъпна за всички.

1. В стартовия екран, плъзнете наляво и докоснете 🚫 Nokia Maps.

2. Докоснете (9), за да видите местата близо до вас.

3. Докоснете иконата на мястото върху картата и след това докоснете балончето с информация.

4. В екрана с детайли за мястото, плъзнете до photos и докоснете 🕀 add a photo.

5. Докоснете снимка и 🗐.

#### Оценка и рецензия за място

В екрана с детайли за мястото, плъзнете до **reviews** и докоснете 🕀 add a review. Докоснете звездите, за да дадете оценка за мястото, и напишете рецензия.

#### Записване на място

+

За да планирате по-лесно пътуването си, можете да потърсите места като хотели, забележителности или бензиностанции и да ги запишете в телефона.

**1.** В началния екран, плъзнете наляво и докоснете 🙆 Nokia Maps.

2. За да потърсите адрес или място, докоснете 🕗.

 Когато мястото се покаже на картата, за да отворите изгледа с детайли за мястото, докоснете балончето с информация.

4. В изгледа с детайли за мястото, докоснете 🗷.

**Съвет:** Може също да закачите място в началния екран, за да имате лесен достъп до него. Когато мястото се покаже на картата, докоснете балончето с информация и 🔗.

#### Преглед на записано място

В основния екран, докоснете 🟵.

#### Синхронизиране на записаните места

Дръжте своите предпочитани места винаги на сигурно място и подръка – влезте във вашия Nokia акаунт, за да синхронизирате своите предпочитани с уеб сайта на Nokia Maps.

В началния екран, плъзнете наляво и докоснете 🔘 Nokia Maps.

Можете да планирате пътуване на компютъра си в уеб сайта на Nokia Maps, да синхронизирате записаните места с телефона си и да отваряте плана в движение. Синхронизирането е и удобен начин за прехвърляне на записаните места от предишния ви телефон Nokia в новия телефон. Синхронизирайте стария си телефон с уеб услугата Nokia Maps и след това – с новия телефон.

Ако сте влезли във вашия Nokia акаунт, вашите предпочитани се синхронизират автоматично между телефона и уеб услугата Nokia Maps всеки път, когато отворите Nokia Maps. За да синхронизирате записаните места ръчно, докоснете (€) > @.

Съвет: Планирайте пътуване на компютъра си в уеб сайта на Nokia Maps, синхронизирайте записаните места с телефона си и отваряйте плана в движение.

За да използвате уеб услугата Nokia Maps на компютъра си, отидете на адрес maps.nokia.com.

Изключване на автоматичната синхронизация Докоснете ••• > settings и превключете Synchronise favourites на []\_\_\_\_\_.

#### Получаване на напътствия за придвижване до място

Искате да се ориентирате лесно? Получавайте напътствия за ходене, шофиране или придвижване с обществения транспорт, като вземете за начална точка текущото си местоположение или което и да е друго място.

- 1. Докоснете 🚫 Nokia Maps.
- 2. Докоснете ••• > directions.

3. Ако началната точка не е текущото ви местоположение, докоснете from и потърсете начална точка.

4. Докоснете to и потърсете крайна точка.

Маршрутът се показва на картата, заедно с оценка колко време ще ви отнеме да стигнете дотам. Докоснете ④, за да видите подробни напътствия.

Съвет: За напътствия как да стигнете до дадено място можете също да докоснете мястото върху картата или да докоснете и задържите върху точка на картата и да докоснете балончето с информация. Докоснете directions to here или directions from here.

Превключване между напътствия за ходене, шофиране и обществен транспорт В екрана с подробни напътствия, докоснете 者, 🖨 или 🚍.

Линиите на обществения транспорт се показват, ако бъде открита валидна връзка между вашето местоположение и крайната цел. Напътствията при пътуване с обществен транспорт се предлагат за определени региони в света.

#### Промяна на изгледа на картата

Гледайте картата в различни режими, които наблягат на различни детайли и ви помагат да се ориентирате по-лесно.

- 1. В началния екран, плъзнете наляво и докоснете 🚫 Nokia Maps.
- 2. Докоснете 🛇 и изберете изглед на картата, например satellite или traffic.

Предлаганите опции и функции може да са различни в различните региони. Опциите, които не са достъпни, се показват бледи.

## **Nokia Drive**

Nokia Drive ви насочва с гласови напътствия "завой по завой", за да стигнете там, където желаете.

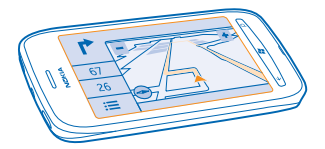

#### Докоснете 🚍 Nokia Drive.

#### Можете:

- Да се ориентирате с напътствия "завой по завой" и с гласови напътствия
- Да следите своето местоположение, скоростта и изминатото разстояние, дори без да използвате навигацията
- Да заредите карти преди пътуването и да използвате Nokia Drive офлайн, за да спестите разходите за данни
- Да запишете в телефона най-използваните местоназначения
- Да получавате предупреждение, когато превишите ограничението на скоростта
- Да получавате информация в реално време за събитията на пътя и пътната обстановка по ежедневните ви маршрути, като използвате my commute

Използването на услуги или изтеглянето на съдържание може да е свързано с пренос на големи обеми от данни, за което да бъдете таксувани.

#### Шофиране до местоназначение

Когато се нуждаете от ясни напътствия "завой по завой", оптимизирани за шофиране, Nokia Drive ви помага да стигнете до местоназначението си.

#### Докоснете 🚍 Nokia Drive.

Спазвайте всички местни закони. Използването на мобилен телефон или някои негови функции по време на шофиране може да е забранено. Ръцете ви винаги трябва да са свободни за управляване на автомобила, докато шофирате. Вашият първи приоритет при шофиране трябва да бъде безопасността на пътя.

Когато отворите Nokia Drive за първи път, телефонът ще ви попита дали искате да изтеглите карти на населени места за текущото ви местоположение и гласова навигация, съобразена с настройките за езика на телефона ви.

Ако изтеглите необходимите карти преди пътуването, като използвате домашната си Wi-Fi връзка, ще спестите разходите за данни, докато пътувате.

Ако функцията my commute се предлага във вашата страна, телефонът може да ви попита за вашия домашен и служебен адрес.

- 1. Докоснете 🚍 > Set destination и потърсете местоназначението си.
- 2. Докоснете местоназначението си и DRIVE TO > START.

По подразбиране, картата се завърта в посоката на шофиране. Компасът винаги сочи на север.

3. За да спрете навигацията, докоснете => Stop navigation.

Показване на картата на цял екран Докоснете картата.

#### Записване на място

За да планирате по-лесно пътуването си, можете да потърсите места като хотели, забележителности или бензиностанции и да ги запишете в телефона.

Докоснете 🚍 Nokia Drive.

- 1. За да потърсите място, докоснете **Set destination** > Search.
- 2. Напишете думи за търсене, например име и номер на улица или име на място.
- 3. Докоснете място от списъка.
- 4. Докоснете 🖈.

#### Шофиране до записано място

Докоснете **Set destination** > **Favourites** и мястото.

Съвет: Можете да закачите предпочитано местоназначение в началния екран, за да се ориентирате бързо до него. Докоснете => Set destination > Favourites, докоснете и задръжте върху място и докоснете pin to start.

#### Получаване на гласови напътствия

Гласовите напътствия, ако се предлагат за вашия език, ви помагат да намерите пътя до местоназначението си, като ви оставят време да се наслаждавате на пътуването.

Докоснете 🔁 Nokia Drive.

1. Докоснете **Settings** > Navigation voice.

2. Докоснете език. Ако не искате да използвате гласови напътствия, докоснете None.

Изтегляне на нови гласове за навигацията Докоснете 🗮 > Settings > Navigation voice > Download new и докоснете глас.

#### Навигация офлайн

За да спестите разходите за данни, можете да използвате Nokia Drive офлайн.

- 1. Докоснете 🚍 Nokia Drive.
- 2. Докоснете **Settings**.
- 3. Превключете Connection на Offline

Някои функции, например резултатите при търсене, може да са ограничени, когато използвате Nokia Drive офлайн.

#### Помощ, когато пътувате между дома и работното място

Намалете стреса, когато пътувате между дома и работното си място – Nokia Drive научава ежедневните ви маршрути и ви дава информация в реално време за пътната обстановка и събитията на пътя.

Тази функция се предлага за определени региони в света. Непрекъснато се добавят нови региони.

Наличността на информацията за трафика може да се различава според региона.

#### 1. Докоснете 🚘 Nokia Drive.

 Когато отворите Nokia Drive за първи път, може да бъдете подканени да настроите функцията my commute. За да настроите функцията по-късно, докоснете >> Settings > My Commute > Perform the Ouickstart setup.

 Потърсете домашния и служебния си адрес и въведете часа, в който обикновено тръгвате за работа или за вкъщи.

Динамичната плочка Nokia Drive в началния екран показва информация за пътната обстановка и приблизителното време до следващата точка от ежедневния ви маршрут между дома и работното място. Също така, докато шофирате, получавате информация в реално време за пътната обстановка и събитията на пътя.

#### Започнете пътуването

Докоснете **Nokia Drive**. Телефонът предлага местоназначение според това, колко е часът в момента. За да се отправите към предложеното място, докоснете **COMMUTE**.

Колкото повече използвате my commute, толкова повече то се учи – ако шофирате до дадено местоназначение повече от веднъж, то се записва като предпочитано.

Съвет: За да използвате предпочитано място като ваше местоназначение, отидете на "спортната зала" вместо на "дом", докоснете Nokia Drive и Ø.

#### Показване на следващата точка от ежедневния ви маршрут в началния екран

Динамичната плочка Nokia Drive в началния екран показва информация за пътната обстановка и приблизителното време до следващата точка от ежедневния ви маршрут между дома и работното място.

След като сте настроили my commute, плочката Nokia Drive в началния екран показва информация за следващата точка от маршрута.

Обратната страна на плочката показва предположение за местоназначението и приблизителното време, за да стигнете дотам. Може да се наложи да изчакате известно време, докато плочката се обърне.

На обратната страна на плочката можете да видите и информация за пътната обстановка до следващата точка от маршрута:

– Спокойно шофиране при слаб трафик

🚘 – Натоварен трафик

**Г** – Пътят е блокиран

Информацията за точките от маршрута се показва в динамичната плочка само ако има предположение за местоназначение за текущия час от деня. Изчисленото време за пътуване може да не се покаже, докато не наближи времето ви за тръгване.

#### Използване на предупреждения за скоростта

Не шофирайте с превишена скорост – настройте телефона си да ви предупреждава, когато се движите прекалено бързо.

Предлагането на информацията за ограничения на скоростта може да се различава според региона и страната.

#### 1. Докоснете 🧰 Nokia Drive.

2. Докоснете 🚍 > Settings > Speed limit и превключете Speed limit alert на Alert on 🛄.

3. За да зададете с колко да може да превишите ограничението на скоростта, преди да получите предупреждение, плъзнете плъзгача Alert if my speed exceeds limit by. Можете да зададете отделен лимит за минимална или за максимална скорост.

#### Изтегляне на карти за Навигация

За да си спестите разходите за данни, когато пътувате, запишете новите карти в телефона си преди пътуването. Ако свободното място започне да не достига, можете да изтриете някои карти от телефона.

#### Докоснете 🔁 Nokia Drive > 🚍 > Settings > Manage maps.

За да изтеглите карти в телефона си, трябва да се свържете с Wi-Fi мрежа.

1. Докоснете 🕀.

2. Изберете континент, страна и регион, ако е приложимо, и докоснете Install.

Използването на услуги или изтеглянето на съдържание може да е свързано с пренос на големи обеми от данни, за което да бъдете таксувани.

#### Изтриване на карта

Докоснете картата, която искате да изтриете, и в страница с детайли за картата, докоснете (i).

#### Променете вида на екрана на Шофиране

Използвате Nokia Drive нощем, когато е тъмно? С дневния и нощния режим виждате ясно екрана по всяко време. Можете да промените и други настройки, според нуждите си.

Докоснете 🔤 Nokia Drive.

#### Докоснете Settings.

2. Превключете Map colours на Night. За автоматично включване на нощния режим, когато е тъмно, докоснете Automatic.

#### Превключване между 2D и 3D Докоснете и 2D или 3D.

# Превключване между показването на оставащо разстояние, време на пристигане или оставащо време

В екрана за навигация, докоснете оставащото разстояние и опция.

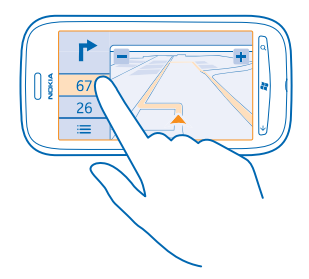

Скриване на важни сгради и забележителности Докоснете 🗮 > Settings и превключете Landmarks на 🔳.

## Преглед на събития и места наблизо с "Местен гид"

Искате да разберете какво се случва в квартала и да проучите света около вас? С "Местен гид" можете да потърсите ресторанти, барове, събития, интересни места и магазини наблизо.

Тази услуга не се предлага във всички държави или региони.

1. Докоснете 🌆 Local Scout.

2. Плъзнете до категория. За да видите например ресторанти и барове, плъзнете до eat+drink.

За да сортирате или филтрирате резултатите, изберете връзката под заглавието на категорията.

Споделяне на адреса на място или събитие Докоснете елемента в списъка и докоснете (9).

## Записване на събитие или елемент във вашите предпочитани

Докоснете елемента или събитието и докоснете 🔅.

## Методи за позициониране

Телефонът показва вашето местоположение на картата, като използва позициониране чрез GPS, GLONASS, A-GPS, Wi-Fi или мрежата (ИД на клетка).

Достъпността, точността и пълнотата на информацията за местоположението зависи например от вашето местоположение, от околната обстановка и от информация, предоставяна от трети лица, и може да е ограничена. Информацията за местоположението може да не е достъпна например на закрито или под земята. За информация за поверителността във връзка с методите за локализация вижте Политиката за поверителност на Nokia.

A-GPS и другите подобрения на GPS и GLONASS може да изискват прехвърляне на малки количества данни през клетъчната мрежа. Ако искате да избегнете разходите за данни, например когато пътувате, можете да изключите мобилната връзка за данни в настройките на телефона.

Wi-Fi позиционирането подобрява точността на позициониране, когато няма сателитни сигнали, особено когато сте в затворено помещение или между високи сгради. Ако сте на място, където използването на Wi-Fi е забранено, можете да изключите Wi-Fi в настройките на телефона. Възможно е измервателят за придвижване да не е точен, в зависимост от наличието и качеството на сателитната връзка.

## Интернет

Научете как да установявате безжични връзки и да преглеждате в интернет, при това без големи разходи за данни.

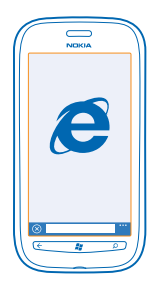

## Задаване на интернет връзки

Мобилният оператор ви таксува с фиксирана сума за пренос на данни или плащате въз основа на това, което сте използвали? Променете настройките за Wi-Fi и мобилни връзки за данни, за да намалите разходите си за данни, когато сте в роуминг и в мрежата на вашия мобилен оператор.

Използването на Wi-Fi връзка като цяло е по-бързо и по-евтино от използването на мобилна връзка за данни. Ако има и Wi-Fi, и мобилна връзка за данни, телефонът ще използва Wi-Fi връзката.

- 1. В началния екран, плъзнете наляво и докоснете 🔯 Settings > WiFi.
- 2. Уверете се, че WiFi networking е превключено на On .
- 3. Изберете връзката, която искате да използвате.

#### Използване на мобилна връзка за данни

В началния екран плъзнете наляво, докоснете Settings > mobile network и превключете Data connection на On.

#### Използване на мобилна връзка за данни в роуминг

Свързването с интернет в роуминг, особено когато сте в чужбина, може значително да увеличи разходите ви за пренос на данни.

Роумингът на данни означава, че изтегляте данни в телефона си през мрежи, които не са собственост на или не се поддържат от вашия мобилен оператор.

В началния екран плъзнете наляво, докоснете Settings > mobile network и превключете Data roaming options на roam.

## Свързване на компютъра с интернет

Искате да използвате интернет на лаптопа си, но нямате достъп? Можете да използвате мобилната връзка за данни на телефона с вашия лаптоп или други устройства. След това се осъществява Wi-Fi връзка.

- 1. В стартовия екран, плъзнете наляво и докоснете 🐼 Settings > Internet Sharing.
- 2. Превключете Sharing на On \_\_\_\_\_.
- 3. За да промените името на връзката, докоснете setup > Broadcast name и напишете име.

🛧 🛛 Съвет: Можете също да въведете парола за връзката.

4. Изберете връзката на другото устройство.

Другото устройство използва данни от вашия план за данни, за което може да бъдете таксувани. За информация относно предлагането и цените се свържете с вашия мобилен оператор.

## Уеб браузър

Бъдете в крак с новините и посещавайте любимите си уеб сайтове. Можете да използвате Internet Explorer 9 Mobile в телефона си, за да разглеждате уеб страници в интернет. Освен това, браузърът може да ви предупреждава за заплахи за защитата.

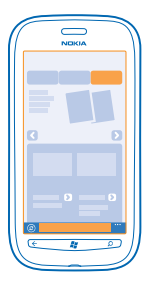

#### Докоснете 🩋 Internet Explorer.

За да разглеждате уеб страници, трябва да сте свързани с интернет.

#### Преглеждане в интернет

За какво ви е компютър, щом можете да разглеждате уеб страници на телефона си?

Съвет: Ако нямате план за данни с постоянна такса от мобилния оператор, за да спестите разходите за пренос на данни, можете да използвате Wi-Fi мрежа за свързване с интернет.

## 1. Докоснете 🩋 Internet Explorer.

- 2. Докоснете лентата за адреси.
- 3. Напишете уеб адрес.

**Съвет:** За да напишете бързо суфикса на уеб адрес, например .org, докоснете и задръжте клавиша за суфикси на клавиатурата и докоснете желания суфикс.

## 4. Докоснете 🔶.

Съвет: За да потърсите в интернет, напишете дума за търсене в лентата за адреси и докоснете ->.

#### Увеличаване или намаляване на мащаба

Поставете два пръста върху екрана и ги раздалечете или доближете с плъзгане.

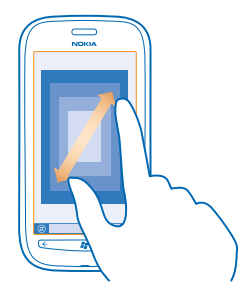

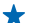

Съвет: Можете също да докоснете двукратно екрана.

#### Отваряне на нов раздел

Когато искате да отворите няколко уеб сайта едновременно, можете да отворите до 6 раздела в браузъра и да превключвате между тях.

#### Докоснете 🧧 Internet Explorer.

Докоснете ••• > tabs > (+).

#### Превключване между раздели Докоснете ••• > tabs и раздел.

Затваряне на раздел Докоснете ••• > tabs > (※).

#### Добавяне на уеб сайт към вашите предпочитани

Ако често посещавате едни и същи уеб сайтове, добавете ги като предпочитани, за да имате бърз достъп до тях.

#### Докоснете 🩋 Internet Explorer.

1. Отворете уеб сайт.

2. Докоснете ••• > add to favourites.

Съвет: Може също да закачите предпочитаните уеб сайтове в началния екран. Докато разглеждате уеб сайта, докоснете ••• > pin to start.

**Отваряне на предпочитан уеб сайт** Докоснете ••• > **favourites** и уеб сайт.

#### Споделяне на уеб страница

Ако сте намерили интересна уеб страница, можете да я изпратите на приятел в текстово съобщение или имейл или да я публикувате във вашите социални мрежи.

- 1. Докоснете 🧧 Internet Explorer и отворете уеб сайт.
- 2. Докоснете ••• > share page и желания начин на споделяне.

#### Изтриване на хронологията на браузъра

Когато приключите с разглеждането в интернет, можете да изтриете поверителните данни, например хронологията на браузъра и временните интернет файлове.

- 1. Докоснете 🧟 Internet Explorer.
- 2. Докоснете ••• > settings > delete history.

Кеш паметта е място в паметта, което се използва за временно съхраняване на данни. Ако сте правили опит за достъп или сте осъществили достъп до конфиденциална информация или защитена услуга, изискваща пароли, изчиствайте кеш паметта след всяко използване.

## Търсене в интернет

Търсете в интернет с търсенето на Bing. Можете да използвате клавиатурата или гласа си, за да напишете думи за търсене.

#### 1. Натиснете 🔎.

2. Напишете думата за търсене в полето за търсене и докоснете - Можете също да изберете дума за търсене от предложените съвпадения.

3. За да видите свързани резултати от търсенето, плъзнете до local или images.

#### Гласово търсене

Натиснете 💭, докоснете 🖲 и кажете думата за търсене.

Тази функция не се предлага за всички езици. За повече информация за предлагането на функции и услуги вижте раздела "Как да" на адрес **www.windowsphone.com**.

## Прекъсване на всички интернет връзки

Пестете батерията, като затворите всички интернет връзки, отворени във фона. Можете да направите това, без да затваряте никакви приложения.

- 1. В началния екран, плъзнете наляво и докоснете 🐼 Settings > WiFi.
- 2. Превключете WiFi networking на Off

#### Прекъсване на мобилна връзка за данни

В началния екран плъзнете наляво, докоснете Settings > mobile network и превключете Data connection на Off

## Развлечения

Имате малко свободно време и си търсите развлечение? Научете как да гледате видеоклипове, да слушате любимата си музика и да играете игри.

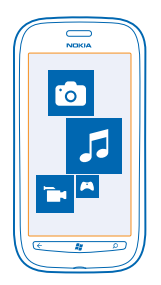

## Гледане и слушане

Можете да използвате телефона, за да гледате видеоклипове и да слушате музика и подкасти в движение.

Докоснете 🛞 Music+Videos.

#### Пускане на музика, подкасти и видеоклипове

Слушайте музика и подкасти и гледайте видеоклипове в движение.

- 1. В началния екран, плъзнете наляво и докоснете 🛽 Music+Videos.
- 2. Докоснете music, videos или podcasts.
- 3. За да разгледате изображенията по категория, плъзнете наляво или надясно.
- 4. Докоснете песента, подкаста или видеоклипа за пускане.
- Съвет: Можете да използвате приложението Zune за компютър, за да създавате списъци за изпълнение с любимата си музика и да ги копирате в телефона.

Пауза или подновяване на възпроизвеждането Докоснете (1) или (•).

За да пускате песните в произволен ред, докоснете 벛.

Превъртане бързо напред или назад Докоснете и задръжте (••) или (••).

## Nokia Музика

C Nokia Музика и Windows Phone можете да изтегляте песни в телефона и на съвместим компютър.

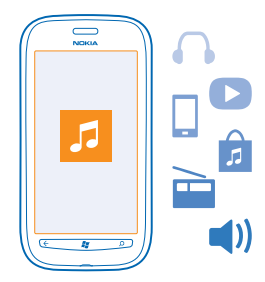

В началния екран, плъзнете наляво и докоснете Nokia Music.

За повече информация посетете music.nokia.com.

Тази услуга не се предлага във всички държави или региони.

Nokia може да използва лични данни за определени цели във връзка с тази услуга, както е подробно описано в правилата за поверителност на Nokia или други приложими условия.

Ако имате кредит или членство в "Nokia Музика без край" към вашия Nokia акаунт, не го прекратявайте. При прекратяване всички те ще бъдат изгубени.

#### **Mix Radio**

Най-лесният начин да се запознаете с нови изпълнители и песни е поточното предаване на музика от Mix Radio. Имате възможност за поточно предаване на ръчно избрани миксове от различни изпълнители и жанрове, които можете да записвате в телефона и да слушате офлайн.

В началния екран, плъзнете наляво и докоснете Nokia Music > mix radio.
 Изберете какъв вид музика искате да слушате.

Съвет: Докоснете и задръжте върху музикалния микс, за да го направите достъпен офлайн. Има ограничение за броя музикални миксове, които можете да имате офлайн едновременно.

Пауза в музиката и подновяване Докоснете (II) или (•).

🍸 🛛 Съвет: За да закупите песента, която слушате в момента, докоснете 坐.

#### **Прескачане към следващата песен** Докоснете (••).

Може да има ограничения колко песни можете да прескочите.

#### Персонализиране на Mix Radio

Можете да си създадете музикален профил, за да слушате миксове от музикални жанрове по ваш вкус. Вашият профил се съставя автоматично въз основа на музиката, която имате на компютъра.

1. В началния екран, плъзнете наляво и докоснете Nokia Music > mix radio.

2. Плъзнете до personalise и докоснете How does it work?.

3. На компютъра, отидете на уеб адреса, показан на телефона, и следвайте инструкциите в уеб сайта, за да си създадете профил.

4. На телефона, плъзнете наляво до **personalise** и докоснете **get my music profile** и жанра, който искате да слушате.

🛨 Съвет: Превъртете надолу през изображенията, за да видите всички жанрове.

Възможно е тази услуга да не се предлага във всички държави или региони.

#### Използване на препоръки с Mix Radio

C Nokia Mix Radio можете да създавате персонализирани музикални миксове, като използвате препоръки за музика, подобна на тази от предпочитаните ви изпълнители.

1. В началния екран, плъзнете наляво и докоснете Nokia Music > mix radio.

- 2. Плъзнете до create.
- 3. Докоснете 🕂.
- 4. Напишете името на изпълнител можете да добавите до три имена.
- 5. Докоснете 🕑, за да създадете музикален микс въз основа на избраните изпълнители.

#### Изтегляне на музика от Nokia Музика

Бъдете в крак с новото и изтегляйте любимата си музика от Nokia Музика.

- 1. В началния екран, плъзнете наляво и докоснете Nokia Music.
- 2. Отидете до песента или албума, които искате да изтеглите.

 Докоснете цената на песента или албума. Някои песни могат да се изтеглят само като част от албум.

- 4. Ако бъдете подканени, влезте във вашия Nokia акаунт.
- 5. Изберете метод на плащане.

Песните се записват в телефона и се добавят автоматично към вашата музикална колекция.

Съвет: Когато е налична, използвайте Wi-Fi връзка за изтегляне на музика от Nokia Myзика. За повече информация как да се свържете с интернет, вижте ръководството на потребителя.

Изтеглянето и стриймингът на музика и друго съдържание може да е свързано с прехвърляне на голям обем данни през мрежата на вашия мобилен оператор. За информация относно тарифите за пренос на данни се обърнете към мобилния оператор.

Всички права на интелектуална собственост и други права към и върху песните принадлежат на и са изрично запазени за лицензодателите трети страни, например съответната издателска къща или изпълнител, автор, композитор или издател. Вие ще имате правото да използвате музиката, изтеглена или прехвърлена чрез стрийминг от Nokia Музика, само съобразно ограниченията върху нейното използване, отнасящи се за конкретната песен, изложени в раздел "Права" на продуктовите страници на Nokia Музика. Музика, закупена от други източници, трябва да се използва съобразно условията на съответната покупка. Вие носите отговорността за спазването от ваша страна на действащите права на интелектуална собственост и други права върху използваната от вас музика.

#### Намиране на концерти на живо

Не пропускайте да чуете любимите си групи на живо. С Nokia Музика можете да видите предстоящите концерти наблизо.

В началния екран, плъзнете наляво и докоснете Nokia Music > gigs.

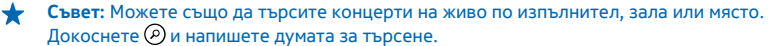

Когато използвате услугата за първи път, ще трябва да й разрешите да използва информацията за местоположението ви.

Възможно е тази услуга да не се предлага във всички държави или региони.

## **FM радио**

Научете как да слушате радио на телефона.

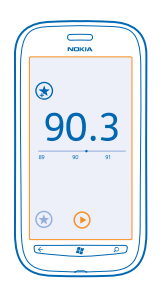

#### Слушане на радио

Можете да слушате любимите си FM радиостанции в движение.

- 1. В стартовия екран, плъзнете наляво и докоснете Music+Videos > radio.
- 2. Свържете съвместима слушалка. Слушалката действа като антена.

## Отиване на следващата или предишната станция

Плъзнете наляво или надясно.

Съвет: Ако използвате по-кратко плъзгащо движение, можете да прескочите към станции с по-силен сигнал.

#### Записване на радиостанция

Запишете предпочитаните си радиостанции в телефона, за да ги слушате лесно след това.

В началния екран, плъзнете наляво и докоснете 🛽 Music+Videos.

За да запишете станцията, която слушате, докоснете 🖈.

#### Преглед на списъка със записани радиостанции Локоснете (★)

Премахване на станция от списъка

Докоснете 🟵.

## Синхронизиране на музика между телефона и компютъра

Имате съдържание на компютъра си, което искате да слушате или гледате на телефона? Използвайте приложението Zune за компютър, за да синхронизирате музика и видеоклипове между телефона и компютъра си и да управлявате вашата мултимедийна колекция.

Изтеглете най-новата версия на приложението Zune за компютър от **www.zune.net**. Със Zune не можете да синхронизирате защитена с DRM музика.

- 1. Свържете телефона със съвместим компютър чрез USB кабел.
- 2. Отворете Zune на компютъра си. За повече информация вижте помощта за Zune.

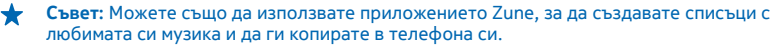

## Игри

Искате развлечения? Забавлявайте се, като изтегляте и играете игри с телефона си.

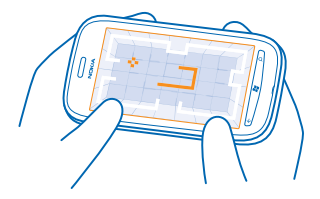

#### Изтегляне на игри

Качвайте нови игри на телефона си в движение, от Marketplace.

- 1. Докоснете 🔼 Games.
- 2. Прегледайте колекцията в Marketplace и докоснете желаната игра.
- 3. За да изтеглите безплатна игра, докоснете install.
- 4. За да изпробвате безплатно игра, докоснете try.
- 5. За да закупите игра, докоснете buy.

Достъпните начини на плащане зависят от страната на местоживеене и от мобилния оператор.

#### Как да играете игри

Игрите на вашия телефон са наистина социално изживяване. Xbox LIVE, услугата за игри на Microsoft, ви позволява да играете игри с приятели и да използвате профила си на играч, за да следите резултатите и постиженията си. Можете да правите това онлайн - на вашата конзола за Xbox или на телефона - в центъра Games.

#### Докоснете 🔼 Games.

Плъзнете до collection и докоснете игра. Ако това е игра от Xbox LIVE, влезте в акаунта си в Xbox LIVE. Ако все още нямате акаунт, можете да си създадете. Xbox LIVE не се предлага във всички региони. За да можете да играете дадена игра, трябва първо да я инсталирате в телефона си.

Съвет: Може да закачите предпочитаните игри в началния екран. В екрана collection, докоснете и задръжте върху играта и докоснете pin to Start.

#### Изтегляне на още игри

Можете да изтеглите нови игри от Marketplace. Плъзнете до collection и докоснете get more games.

#### Приемане на покана за включване в игра

Влезте в акаунта си в Xbox LIVE, плъзнете до **requests** и докоснете поканата. Ако нямате тази игра, но тя се предлага във вашия регион, в Marketplace можете да изтеглите пробна версия или да я закупите веднага.

#### Подновяване на игра

Когато се върнете в играта, в нея може да има икона за подновяване. В противен случай докоснете екрана.

# Офис

Бъдете организирани. Научете как да използвате календара и приложенията на Microsoft Office.

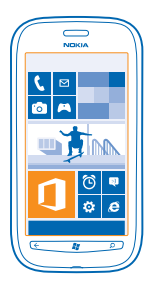

## **Microsoft Office Mobile**

Microsoft Office Mobile е вашият офис, когато не сте в офиса.

Отидете в центъра Office, където можете да създавате и редактирате документи на Word и работни книги на Excel, да отворите и гледате слайдшоу на PowerPoint, да създавате бележки с OneNote и да споделяте документи с SharePoint.

Можете също да записвате вашите документи в Windows SkyDrive. SkyDrive е място за съхранение в облака, което ви дава достъп до вашите документи чрез телефон, таблет или Xbox. Когато приключите с работата по даден документ и се върнете към него по-късно, ще го намерите в състоянието, в което сте го оставили, без значение кое устройство използвате.

Microsoft Office Mobile включва следните приложения:

- Microsoft Word Mobile
- Microsoft Excel Mobile
- Microsoft PowerPoint Mobile
- Microsoft OneNote Mobile
- Microsoft SharePoint Workspace Mobile
- Windows SkyDrive

#### Четене на документи на Microsoft Office

В центъра Office можете да отваряте документи на Microsoft Office, например документи на Word, електронни таблици на Excel или презентации на PowerPoint.

- 1. В началния екран, плъзнете наляво и докоснете 🚺 Office.
- 2. Плъзнете до documents.
- 3. Докоснете файла на Word, Excel или PowerPoint, който искате да видите.
#### Създаване на документ на Word

Можете да създавате нови документи с Microsoft Word Mobile.

- 1. В началния екран, плъзнете наляво и докоснете **① Office**.
- 2. Плъзнете до documents и докоснете 🕀.
- 3. Докоснете празен файл или шаблон на Word.
- 4. Напишете текста.
- 5. За да запишете документа, докоснете ••• > save.

#### Редактиране на документ на Word

Изглаждайте документите си в движение с Microsoft Word Mobile. Можете да редактирате документи и да ги споделяте в сайт на SharePoint.

В началния екран, плъзнете наляво и докоснете **①** Office.

- 1. Плъзнете до documents и докоснете файла на Word, който искате да редактирате.
- 2. За да редактирате текста, докоснете 🕗.

3. За да запишете документа, докоснете ••• > save.

 $\star$ 

**Съвет:** За бърз достъп до важен документ, можете да го закачите на началния екран. Докоснете и задръжте върху документа и докоснете **pin to start**.

#### **Добавяне на коментар** Докоснете 🕗 > 🔞.

**Търсене на текст в документ** Докоснете файла на Word и Ø.

Изпращане на документ в имейл Докоснете файла на Word и ••• > share....

#### Създаване на работна книга на Excel

C Microsoft Excel Mobile можете да създавате нови работни книги на Excel.

- 1. В началния екран, плъзнете наляво и докоснете 🚺 Office.
- 2. Плъзнете до documents и докоснете 🕀.
- 3. Докоснете празен файл или шаблон на Excel.
- 4. Докоснете клетка и докоснете текстовото поле в началото на страницата.
- 5. Въведете стойности или текст.
- 6. За да запишете работната книга, докоснете ••• > save.

#### Редактиране на работна книга на Excel

Не е нужно да пътувате до офиса, за да проверите най-новите данни. С Microsoft Excel Mobile можете да редактирате работни книги и да споделяте работата си в сайт на SharePoint.

В началния екран, плъзнете наляво и докоснете 🚺 Office.

- 1. Плъзнете до documents и докоснете файла на Excel.
- 2. За да преминете в друг работен лист, докоснете 🖲 и работен лист.
- **3.** За да запишете работната книга, докоснете ••• > save.

#### **Добавяне на коментар към клетка** Докоснете (19).

**Филтриране на клетки** Докоснете ••• > apply filter.

Форматиране на клетка или текст Докоснете ••• > format cell....

**Търсене на данни в работна книга** Докоснете файла на Excel и Ø.

Изпращане на работна книга в имейл Докоснете файла на Excel и ••• > share....

#### Изтриване на документ

Паметта на телефона е почти пълна? Може да изтриете документите на Office, които вече не са ви необходими.

1. В началния екран, плъзнете наляво и докоснете 🚺 Office.

2. Плъзнете до locations и докоснете **Phone** или друго място, където се намира документът за изтриване.

3. Докоснете и задръжте върху документа и докоснете delete.

### Отваряне и редактиране на презентация на PowerPoint

Добавете последен щрих в презентацията си, докато пътувате за срещата, с помощта на Microsoft PowerPoint Mobile.

1. В началния екран, плъзнете наляво и докоснете 🚺 Office.

2. Плъзнете до documents, докоснете файл на PowerPoint и завъртете телефона в пейзажен режим.

. За да преглеждате слайдовете, плъзнете наляво или надясно.

4. За да отидете на определен слайд, докоснете 🗐 и слайда, който искате да видите.

5. За да добавите бележка към слайд, докоснете 🕑.

6. За да редактирате слайд, докоснете 🖉.

7. За да запишете презентацията, докоснете ••• > save.

#### Изпращане на презентация в имейл

Докоснете файла на PowerPoint и ••• > share....

#### Изтриване на презентация

Докоснете и задръжте върху файла на PowerPoint и след това докоснете delete.

#### Гледане на излъчване на PowerPoint

Можете да присъствате на среща, докато сте на път, и да гледате излъчването на PowerPoint презентация в интернет на телефона си.

Отворете съобщението, което съдържа връзката към излъчването на презентацията, и докоснете връзката.

#### Споделяне на документи с SharePoint Workspace Mobile

Работете по споделени документи на Microsoft Office и в сътрудничество с колеги по проекти, графици и идеи. С Microsoft SharePoint Workspace Mobile можете да намирате, изпращате, редактирате и синхронизирате вашите документи онлайн.

- 1. В началния екран, плъзнете наляво и докоснете 🚺 Office.
- 2. Плъзнете до locations и докоснете SharePoint.
- 3. Напишете уеб адреса на сайт на SharePoint и докоснете 🔶
- 4. Изберете документ.
- В телефона се изтегля негово копие.

5. Прегледайте или редактирайте документа и запишете промените.

Съвет: За да запазите офлайн копие на документа в телефона си, докоснете и задръжте върху документа и докоснете always stay offline.

**Връщане в SharePoint Workspace Mobile** Натиснете —.

# Писане на бележка

Бележките на хартия се губят лесно. Вместо да пишете на хартия, можете да записвате бележките си с Microsoft OneNote Mobile. По този начин те ще са винаги с вас. Можете също да синхронизирате бележките си със SkyDrive и да ги преглеждате и редактирате с OneNote на телефона или компютъра си, както и онлайн в уеб браузър.

- 1. В началния екран, плъзнете наляво и докоснете 🚺 Office.
- 2. Плъзнете до notes и докоснете 🕀.
- 3. Напишете бележката си.
- 4. За да форматирате текста, докоснете ••• > format.
- 5. За да добавите снимка, докоснете 🖲.
- 6. За да запишете звуков клип, докоснете 🖲.
- 7. За да запишете промените, натиснете 🔶

Ако сте настроили в телефона си акаунт в Microsoft, промените ви ще бъдат записани и синхронизирани с вашия **Personal (Web)** бележник по подразбиране в SkyDrive. В противен случай промените ще бъдат записани в телефона.

#### Изпращане на бележка в имейл

Докоснете бележка и 😔.

Съвет: За бърз достъп до важна бележка, можете да я закачите на началния екран. Докоснете и задръжте върху бележката и докоснете pin to start.

#### Извършване на изчисление

Налага се да извършите изчисление в движение? Можете да използвате телефона си като калкулатор.

1. В началния екран, плъзнете наляво и докоснете 🔳 Calculator.

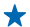

Съвет: За да използвате обикновения калкулатор, дръжте телефона изправен. За да използвате научния калкулатор, завъртете телефона настрани.

- 2. Въведете първото число от изчислението.
- 3. Докоснете функция, например събиране или изваждане.
- 4. Въведете второто число от изчислението.
- 5. Докоснете =.

Тази функция е предназначена за лично ползване. Точността може да е ограничена.

# Календар

Научете как да поддържате актуални своите ангажименти, задачи и графици.

#### Добавяне на задача в списъка със задачи

Имате важни служебни задачи, книги за връщане в библиотеката или събитие, на което искате да присъствате? Можете да добавите задачи в календара си. Ако имате определен краен срок, задайте напомняне.

- 1. В началния екран, плъзнете наляво и докоснете 📃 Calendar.
- 2. Плъзнете до to-do.
- 3. Докоснете 🕀 и попълнете полетата.

4. За да добавите напомняне, превключете **Reminder** на on — и задайте датата и часа за напомнянето.

5. Докоснете 🖲.

#### Маркиране на задача като приключена

Докоснете и задръжте върху задачата и докоснете complete.

#### Редактиране или изтриване на задача

Докоснете и задръжте върху задачата и докоснете edit или delete.

#### Добавяне на ангажимент

Имате ангажимент, който не бива да забравите? Добавете го в календара си.

1. В началния екран, плъзнете наляво и докоснете 🗾 Calendar.

- 2. Плъзнете до day или agenda и докоснете 🕂.
- 3. Попълнете полетата.

4. За да добавите напомняне, докоснете more details > Reminder и задайте времето за напомняне.

5. Докоснете 🖲.

#### Редактиране или изтриване на ангажимент

Докоснете и задръжте върху ангажимента и докоснете edit или delete.

#### Преглед на вашия график

Можете да преглеждате събитията в календара си в различни екрани.

- 1. В началния екран, плъзнете наляво и докоснете 🗾 Calendar.
- 2. За да превключвате между екраните на календара, плъзгайте надясно или наляво.

#### Показване на целия месец

В екрана day или agenda, докоснете 🖲.

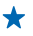

**Съвет:** Плъзнете нагоре или надолу, за да отидете на следващия или на предишния месец. За да прескочите до определен месец, изберете месеца в горната част на екрана.

#### Показване на определен ден

В екрана day или agenda докоснете 🖲 и деня.

#### Използване на няколко календара

Когато настроите имейл акаунти в телефона си, можете да виждате календарите от всички тези акаунти на едно място.

1. В началния екран, плъзнете наляво и докоснете 🔳 Calendar.

2. За показване или скриване на календар, докоснете ••• > settings и включете или изключете календара.

Съвет: Когато един календар е скрит, събитията и напомнянията в него не се показват в различните екрани за календар.

#### Различен цвят за всеки календар

Докоснете ••• > settings и докоснете текущия цвят и новия цвят.

# Управление и възможност за свързване на телефона

Грижете се за телефона и съдържанието му. Научете как да се свързвате с аксесоари и мрежи, да прехвърляте файлове, да архивирате съдържание, да заключвате телефона и да поддържате софтуера му актуален.

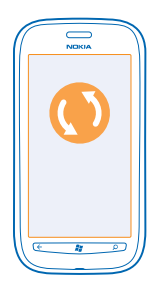

# Поддържане на телефона актуален

Научете как да актуализирате софтуера и приложенията на телефона си.

#### Актуализиране на софтуера на телефона

Използвайте приложението Zune за компютър, за да актуализирате софтуера на телефона си с нови функции и за подобрена производителност. Когато актуализирате софтуера на телефона си със Zune, личното ви съдържание не се изтрива.

Необходими са ви:

- Приложението Zune
- Съвместим компютър
- Високоскоростна интернет връзка
- Съвместим USB кабел

Преди да стартирате актуализирането се уверете, че батерията на телефона има достатъчно заряд.

1. За да изтеглите и инсталирате Zune на компютъра си, отидете на www.zune.net.

★ Съвет: Ако компютърът ви е Apple Mac, изтеглете Windows Phone 7 Connector for Mac от Mac App Store.

- 2. Свържете телефона с компютъра чрез USB кабела.
- 3. Отворете Zune.

4. Изчакайте, докато Zune провери за налични актуализации, и следвайте инструкциите на компютъра ви.

Съвет: Ако получите съобщение за грешка по време на актуализацията, запишете кода на грешката и го потърсете на support.microsoft.com, за да видите какъв е проблемът. Съдържанието в телефона се архивира автоматично по време на софтуерната актуализация. Можете също да синхронизирате телефона с компютъра си чрез Zune или Windows Phone 7 Connector for Mac, без да актуализирате софтуера на телефона си.

#### Настройка на телефона да уведомява за актуализации

Докоснете Settings и след това докоснете phone update > Notify me when new updates are found.

#### Памет и място за съхранение

Научете как да управлявате снимките, приложенията и други неща в телефона си.

#### Архивиране и възстановяване на данните в телефона

Предотвратете необратимото – архивирайте всичко от телефона в компютъра си.

Вашите настройки, документи, снимки, музика и видеоклипове се архивират автоматично, когато актуализирате софтуера на телефона чрез основния компютър (първият компютър, към който сте свързали телефона си чрез USB кабел). Ако използвате друг компютър, за да актуализирате софтуера на телефона, не се създава резервно копие. Можете да смените основния компютър в настройките на Zune.

Ako все още нямате Zune, отидете на **www.zune.net**, за да изтеглите и инсталирате на компютъра си най-новата версия. Аko компютърът ви е Apple Mac, изтеглете Windows Phone 7 Connector for Mac от Mac App Store.

1. Свържете телефона с компютъра чрез USB кабел.

2. Отворете Zune.

3. Изчакайте, докато Zune провери за налични актуализации, и следвайте инструкциите на компютъра.

Изтеглените приложения може да не се включат в резервното копие, но можете да ги изтеглите отново от Marketplace, безплатно. Може да бъдете таксувани за прехвърлянето на данни. За повече информация се свържете с вашия мобилен оператор.

Съвет: Можете също да синхронизирате телефона с компютъра си чрез Zune или Windows Phone 7 Connector for Mac, без да актуализирате софтуера на телефона си. Синхронизирането не прави резервно копие на системните настройки и приложенията ви. Може също да настроите телефона да синхронизира контактите ви чрез Outlook, за да можете да ги възстановите в телефона си от компютъра.

#### Възстановяване на данните в телефона от резервно копие

Свържете телефона с основния си компютър чрез USB кабел и използвайте Zune, за да възстановите архивираното си съдържание и предишната версия на софтуера на телефона ви.

#### Синхронизиране на телефона с компютъра чрез USB връзка

Съхранявайте своята музика, снимки и друго съдържание на сигурно място – използвайте приложението Zune за компютър, за да синхронизирате телефона с компютъра си.

Ako все още нямате Zune, отидете на **www.zune.net**, за да изтеглите и инсталирате на компютъра си най-новата версия. Аko компютърът ви е Apple Mac, изтеглете Windows Phone 7 Connector for Mac от Mac App Store.

- 1. Свържете телефона с компютъра чрез USB кабел.
- 2. Отворете Zune.
- 3. Изчакайте, докато Zune синхронизира телефона.

Можете да промените настройките си за синхронизация в настройките на Zune.

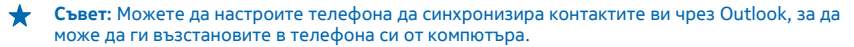

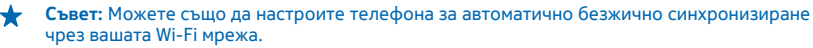

Синхронизирането не прави резервно копие на системните настройки и приложенията ви.

#### Безжично синхронизиране с компютъра

Ако настроите безжично синхронизиране, ще можете да синхронизирате телефона с компютъра си, без да използвате USB кабел.

Ako все още нямате Zune, отидете на **www.zune.net**, за да изтеглите и инсталирате на компютъра си най-новата версия. Аko компютърът ви е Apple Mac, изтеглете Windows Phone 7 Connector for Mac от Mac App Store.

- 1. Свържете телефона с компютъра чрез USB кабел.
- 2. Отворете Zune.
- 3. На компютъра, изберете SETTINGS > PHONE.
- 4. Уверете се, че телефонът е свързан към вашата Wi-Fi мрежа.
- 5. На компютъра, изберете SET UP WIRELESS SYNC и следвайте инструкциите на компютъра.

За да започне безжичната синхронизация:

- Телефонът и компютърът ви трябва да са свързани към една и съща безжична мрежа
- Батерията на телефона трябва да е заредена поне наполовина
- Телефонът трябва да е включен в електрически контакт

Може да минат до 15 минути, преди да започне безжичната синхронизация, и не можете да използвате телефона, докато се синхронизира.

#### SkyDrive

Записвайте съдържание в облака. Не е необходимо да се грижите за освобождаването на памет за вашите предпочитани елементи и нови приложения.

SkyDrive е място за съхранение в облака на всички ваши документи и снимки, за да можете да ги отваряте, споделяте и възстановявате, ако се наложи.

SkyDrive ви дава достъп до вашите снимки, документи и други чрез вашия телефон, таблет или компютър. В зависимост от приложението, може дори да продължите да работите върху документа оттам, докъдето сте стигали преди.

Има няколко места, от които можете да получите достъп до вашето съдържание в SkyDrive. Например можете да записвате снимки в SkyDrive в центъра Pictures или да управлявате документите на Office в центъра Office.

 $\star$ 

**Съвет:** За да управлявате лесно съдържанието си в облака от телефона, можете да изтеглите приложението SkyDrive от Marketplace.

#### Споделяне на снимки и документи между устройствата ви

Със SkyDrive имате лесен достъп до вашите снимки, документи и други, които сте качили от някое от устройствата си.

За да качите в SkyDrive снимки, документи или друго съдържание, записано във вашия телефон, таблет или компютър, трябва да влезете в акаунта си в Microsoft. За достъп от друго устройство до каченото съдържание, трябва да влезте в същия акаунт в Microsoft, който сте използвали, за да качите съдържанието.

За да качвате или изтегляте съдържание, трябва да сте свързани с интернет. Ако нямате план за данни, разходите за пренос на данни може да са големи. За информация относно евентуалните разходи за данни се свържете с вашия мобилен оператор.

Има няколко места, от които можете да получите достъп до вашето съдържание в SkyDrive. От телефона можете да преглеждате снимките и видеоклиповете си в центъра Pictures или да отваряте документи на Office в центъра Office. Можете също да изтеглите приложението SkyDrive от Marketplace, за да преглеждате и работите с всички типове файлове на телефона си.

От таблета или компютъра си можете да управлявате вашето съдържание онлайн, на www.skydrive.com, или да използвате приложението SkyDrive за достъп до SkyDrive направо от работния плот. Ако все още нямате приложението SkyDrive, можете да го изтеглите и инсталирате от www.skydrive.com.

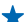

Съвет: С приложението SkyDrive можете просто да влачите и пускате файловете, които искате да качите, в папката SkyDrive в диспечера на файлове, например Windows Explorer или търсача, и файловете ще бъдат качени автоматично в SkyDrive.

#### Освободете памет на телефона

Трябва да увеличите свободната памет в телефона, за да инсталирате повече приложения или да добавите още съдържание?

Може да изтриете следните неща, ако вече не са ви необходими:

- Текстови или мултимедийни съобщения и имейли
- Записи и данни за контакти
- Приложения
- Музика, снимки или видеоклипове

#### Изтриване на приложение от телефона

Можете да отстраните инсталираните приложения, които вече не искате да пазите или използвате, за да увеличите количеството свободна памет.

1. В началния екран, плъзнете наляво до менюто с приложения.

2. Докоснете и задръжте върху приложението и докоснете uninstall. Възможно е да не можете да отстраните някои приложения.

Ако отстраните приложение, възможно е да можете да го инсталирате повторно, без да го закупувате отново, стига то да е налично в Marketplace.

Ако инсталирано приложение зависи от отстраненото приложение, инсталираното приложение може да спре да работи. За повече информация вижте потребителската документация на инсталираното приложение.

# Защита

Научете как да защитавате телефона и да пазите данните си в безопасност.

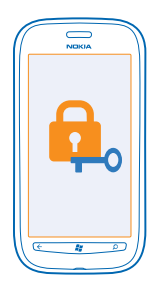

#### Настройка на телефона да се заключва автоматично

Искате да предпазите телефона си от неразрешена употреба? Определете код за защита и настройте телефона да се заключва автоматично, когато не го използвате.

#### 1. Докоснете 🐼 Settings > lock+wallpaper.

2. Превключете password на \_\_\_\_On и въведете код за защита (поне 4 цифри).

3. Докоснете Require a password after и задайте интервала от време, след който телефонът да се заключва автоматично.

Пазете кода за защита в тайна и го съхранявайте на сигурно място, отделно от телефона. Ако забравите кода за защита и не можете да го възстановите, или ако въведете грешен код прекалено много пъти, ще трябва да занесете телефона в сервиз. Възможно е да има допълнителни такси и всички лични данни да бъдат изтрити от телефона. За повече информация се свържете с Nokia Care или с търговеца, от когото сте закупили телефона.

#### Отключване на телефона

Натиснете клавиша за захранване, влачете нагоре заключения екран и въведете вашия код за защита.

#### Използване на телефона, когато е заключен

Когато телефонът ви е заключен, можете да използвате определени функции, без да се налага да въвеждате кода за защита.

За да събудите телефона, натиснете клавиша за захранване.

#### Отваряне на камерата

Натиснете и задръжте клавиша за камера.

## Промяна на уведомяването за входящи обаждания

Натиснете клавишите за силата на звука и докоснете 🛞, 🌒 или 🖲.

#### Пауза и подновяване или прескачане на друга песен

Използвайте бутоните за управление на музикалния плеър, показани в горната част на екрана.

#### Смяна на PIN кода

Ако SIM картата ви е предоставена със стандартен PIN код, можете да го смените с нещо посигурно.

- 1. В стартовия екран, плъзнете наляво и докоснете 🐼 Settings.
- 2. Плъзнете до applications и докоснете phone.
- 3. Докоснете change SIM PIN.

PIN кодът може да съдържа от 4 до 8 цифри.

#### Открийте изгубения си телефон

Не можете да намерите телефона си или се страхувате, че е откраднат? Използвайте find my phone, за да откриете телефона или да изтриете от разстояние всички данни в него.

- 1. Отидете в www.windowsphone.com.
- 2. Влезте в същия Windows Live ID, като акаунта в телефона.
- **3.** Изберете **find my phone**.

Можете:

- Да откриете телефона си на карта
- Да накарате телефона да звъни, дори при включен тих режим
- Да заключите телефона от разстояние и да го настроите да показва съобщение, за да може да ви го върнат
- Да изтриете от разстояние всички данни в телефона

Наличните опции може да варират.

# Wi-Fi

Научете повече за използването на Wi-Fi връзката.

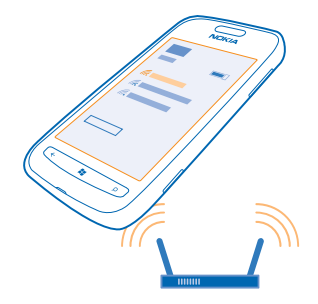

#### Wi-Fi връзки

Вашият телефон периодично проверява и ви уведомява за наличните връзки. Известието се появява за кратко в горната част на екрана. За да управлявате Wi-Fi връзките си, изберете известието.

© 2013 Nokia. Всички права запазени.

В стартовия екран, плъзнете наляво и докоснете 🥸 Settings > WiFi.

Важно: Използвайте кодиране, за да повишите сигурността на Wi-Fi връзката. Използването на кодиране намалява риска други хора да получат достъп до данните ви.

Wi-Fi позиционирането подобрява точността на позициониране, когато няма сателитни сигнали, особено когато сте в затворено помещение или между високи сгради. Можете и да изключите Wi-Fi в настройките на телефона.

#### Свързване с Wi-Fi

Свързването с Wi-Fi мрежа е удобен начин за достъп до интернет. Когато сте навън, можете да се свързвате с Wi-Fi мрежи на обществени места, например в библиотека или интернет кафе.

В началния екран, плъзнете наляво и докоснете 🔯 Settings.

1. Докоснете WiFi.

2. Уверете се, че WiFi networking е превключено на On \_\_\_\_\_.

3. Изберете връзката, която искате да използвате.

#### Прекъсване на връзката

Докоснете WiFi и превключете WiFi networking на Off

# **Bluetooth**

Можете да се свързвате безжично с други съвместими устройства, като телефони, компютри, слушалки и комплекти за автомобил.

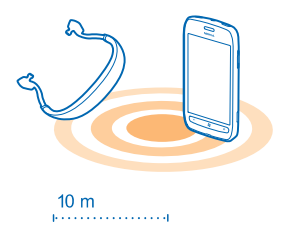

#### В началния екран, плъзнете наляво и докоснете 🔯 Settings > Bluetooth.

Тъй като устройствата с безжичната технология Bluetooth комуникират чрез радиовълни, не е необходима пряка видимост между тях. Те обаче трябва да са на не повече от 10 метра (33 фута) едно от друго, като връзката може да бъде нарушена от смущения, причинени от прегради, като например стени, или от други електронни устройства.

Сдвоените устройства могат да се свързват с телефона ви, когато Bluetooth е включен. Други устройства могат да откриват телефона ви само ако екранът за Bluetooth настройки е отворен.

Не сдвоявайте и не приемайте заявки за свързване с непознато устройство. Това ще ви помогне да предпазите телефона си от опасно съдържание.

#### Свързване с безжична слушалка

С безжична слушалка (предлага се отделно) можете да говорите по телефона със свободни ръце, без да прекъсвате заниманията си – например да продължите да работите на компютъра по време на разговор.

1. В началния екран, плъзнете наляво и докоснете 🐼 Settings > Bluetooth.

- 2. Превключете Status на On 💻
- 3. Уверете се, че слушалката е включена.

Може да се наложи да стартирате процеса на сдвояване от слушалката. За подробности вижте ръководството на потребителя на слушалката.

4. За да сдвоите телефона и слушалката, докоснете слушалката в списъка.

5. Може да се наложи да въведете парола. За подробности вижте ръководството на потребителя на слушалката.

#### Изпращане на съдържание чрез Bluetooth

Иска ви се да споделите с приятел съдържание или снимките, които сте заснели? Можете да използвате Bluetooth, за да изпращате безжично вашите снимки или друго съдържание до съвместими устройства или до компютъра си. Можете да изпращате изображения във формат JPG, BMP, GIF и PNG.

Ако нямате приложението Bluetooth Share в телефона си, можете да го изтеглите от Marketplace. Приложението Bluetooth Share може да не се предлага във всички региони или за всички версии на софтуера.

1. Уверете се, че Bluetooth е включен и в двата телефона.

2. В стартовия екран, плъзнете наляво и докоснете Bluetooth Share > share.

3. Плъзнете наляво, за да видите наскоро получените снимки и файлове.

4. Ако телефонът не е сдвоен с друг телефон, докоснете Not ready yet. First you need to connect to the other phone..

5. Изберете желаното устройство от списъка RECENT.

🛨 Съвет: Докоснете others, ако няма наскоро сдвоявани устройства.

6. Докоснете pictures или files, изберете съдържанието, което искате да изпратите, и докоснете share via Bluetooth....

# Кодове за достъп

Питали ли сте се някога за какво служат различните кодове в телефона ви?

| РІN код<br>(4-8 цифри) | Предпазва вашата SIM карта от неразрешена<br>употреба или се изисква за достъп до някои<br>функции. |
|------------------------|----------------------------------------------------------------------------------------------------|
|                        | Можете да настроите телефона да пита за PIN кода, когато го включите.                               |
|                        |                                                                                                    |

|                                                             | Ако не са предоставени с картата или ако<br>забравите кода, обърнете се към вашия<br>мобилен оператор.                                                                                                    |
|-------------------------------------------------------------|----------------------------------------------------------------------------------------------------|
|                                                             | Ако въведете кода неправилно три пъти<br>последователно, ще трябва да го отблокирате<br>с PUK кода.                                                                                                    |
| PUK                                                         | Изисква се за отблокиране на PIN кода.                                                                                                    |
|                                                             | Ако не е предоставен със SIM картата,<br>обърнете се към вашия мобилен оператор.                                                                                                    |
| Код за защита (код за заключване, парола)<br>(мин. 4 цифри) | Защитава телефона от неразрешена<br>употреба.                                                                                                    |
|                                                             | Можете да настроите телефона да пита за<br>кода за заключване, който сте задали.                                                                                                    |
|                                                             | Пазете кода си в тайна и го съхранявайте на<br>сигурно място, отделно от телефона.                                                                                                    |
|                                                             | Ако забравите кода и телефонът ви се<br>заключи, ще трябва да го занесете в сервиз.<br>Възможно е да има допълнителни такси и<br>всички лични данни да бъдат изтрити от<br>телефона.                                                       |
|                                                             | За повече информация се свържете с Nokia<br>Care или с търговеца, от когото сте закупили<br>телефона.                                                                                                    |
| IMEI                                                        | Служи за идентифициране на действителни<br>телефони в мрежата. Номерът може да се<br>използва и за блокиране, например на<br>откраднати телефони. Може също да се<br>наложи да дадете този номер, когато ползвате<br>услуги на Nokia Care. |
|                                                             | За да видите вашия MEID номер, наберете<br>*# <b>06#</b> .                                                                                                    |

# Помощ и поддръжка

Ако искате да научите повече за телефона си или не сте сигурни как той би трябвало да работи, има няколко канала за поддръжка, в които можете да проверите.

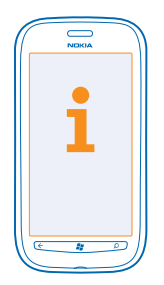

За да използвате най-добре телефона си, може да разгледате **www.nokia.com/support**. Там ще намерите:

- Информация за отстраняване на неизправности
- Дискусии
- Новини за приложения и файлове за изтегляне
- Информация за актуализации на софтуера
- Още детайли за функции и технологии и за съвместимост на устройства и аксесоари

Отстраняването на неизправности и дискусиите може да не се предлагат за всички езици.

За видеоклипове за поддръжка, посетете www.youtube.com/NokiaSupportVideos.

#### Телефонът не отговаря

Направете следното:

- Изключете телефона и извадете батерията. След около минута поставете обратно батерията и включете телефона.
- Нулирайте телефона. Това ще възстанови фабричните настройки и ще изтрие цялото ви лично съдържание, включително закупените и изтеглени приложения. В стартовия екран, плъзнете наляво и докоснете Settings > about > reset your phone.

Ако проблемът остане неразрешен, обърнете се към вашия мобилен оператор или към Nokia за варианти за поправка. Преди да дадете телефона за ремонт, непременно архивирайте данните си, тъй като всички лични данни може да бъдат изтрити.

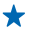

Съвет: Ако трябва да идентифицирате телефона си, за да видите неговия уникален IMEI номер, наберете **\*#06#**.

# Информация за продукта и безопасността

# Мрежови услуги и тарифи

Това устройство може да се използва само в WCDMA 900, 1900, 2100 and GSM/EDGE 850, 900, 1800, 1900 MHz networks. Трябва да сключите договор с мобилен оператор.

Използването на някои функции и изтеглянето на съдържание изисква връзка с мрежата и може да доведе до разходи за данни. Някои функции може да изискват абонамент.

#### Осъществяване на спешно повикване

1. Уверете се, че телефонът е включен.

2. Проверете дали силата на сигнала е достатъчна.

Възможно е да се наложи да направите и следното:

- Поставете СИМ карта в устройството.
- Изключете в телефона ограниченията на повиквания, като забрана на повиквания, фиксирано набиране или затворена група контакти.
- Уверете се, че flight mode не е включен.
- Ако екранът и клавишите на телефона са заключени, отключете ги.
- 3. Натиснете 🔐.
- 4. Изберете 📢
- Изберете .

6. Въведете официалния номер за спешни повиквания за вашето местонахождение към съответния момент. Номерата за спешни повиквания са различни в различните местоположения.

Изберете call.

 Предайте необходимата информация колкото е възможно по-точно. Не прекратявайте разговора, докато не получите разрешение за това.

Когато включите телефона за първи път, получавате подкана да създадете акаунт в Microsoft и да конфигурирате телефона. За да извършите спешно обаждане по време на конфигурирането на акаунта и телефона, докоснете **emergency** call.

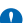

Важно: Активирайте както клетъчните, така и интернет повикванията, ако телефонът поддържа интернет повиквания. Телефонът може да се опита да извърши спешни повиквания както през клетъчната мрежа, така и чрез вашия доставчик на интернет повиквания. Не може да се гарантира връзка при всички условия. Никога не трябва да разчитате единствено на което и да е безжичен телефон за осъществяване на крайно необходими комуникации, например бърза медицинска помоц.

# Грижи за устройството

Работете внимателно с устройството, батерията, зарядното устройство и аксесоарите. Предложенията по-долу ще ви помогнат да поддържате нормалната работа на устройството.

- Пазете устройството сухо. Валежите, влажността и всички видове течности или влага може да съдържат минерали, които да доведат до корозия на електронните схеми. Ако устройството ви се намокри, извадете батерията и го оставете да изсъкне.
- Не използвайте и не съхранявайте устройството на прашни или замърсени места.
- Не съхранявайте устройството при високи температури. Високите температури може да повредят устройството или батерията.
- Не съхранявайте устройството при ниски температури. Когато устройството се затопли до нормалната си температура, във вътрешността му може да се образува влага, която да го повреди.
- Не отваряйте устройството по различен от указания в ръководството за потребителя начин.
- Неодобрените промени могат да повредят устройството и да доведат до нарушение на законите и разпоредбите, приложими към радиосъоръженията.
- Не изпускайте, не удряйте и не клатете устройството. При грубо боравене то може да се счупи.
- Използвайте само мека, чиста и суха кърпа за почистване на повърхността на устройството.
- Не боядисвайте устройството. Боите може да попречат на нормалната работа.

- За най-добра работа, от време на време изключвайте устройството и изваждайте батерията.
- Дръжте устройството далеч от магнити или магнитни полета.
- За да бъдат в безопасност важните ви данни, съхранявайте ги най-малко на две отделни места, например на устройството, на карта с памет или на компютър, или си записвайте важната информация.

#### Рециклиране

Винаги връщайте използваните електронни продукти, батерии и опаковки в предназначените за това събирателни пунктове. По този начин ще допринасяте за предотвратяването на безконтролното изхвърляне на отпадъци и ще съдействате за рециклирането на материали. Проверете как да рециклирате вашите продукти Nokia на адрес www.nokia.com/recycle.

#### Знак със зачеркнат контейнер

Знакът със зачеркнатия контейнер в документацията, батерията или опаковката на вашия продукт напомня, че всички електрически и електронни продукти и батерии трябва да се предават в специален събирателен пункт в края на техния експлоатационен период. Изискването се прилага в Европейския съюз и Турция. Не изкърляйте тези продукти като битови отпадъци, които не подлежат на разделно събиране. За повече информация относно екологичността вижте еко-профила на продукта на адрес www.nokia.com/ecoprofile.

## Информация за управлението на права върху електронно съдържание

Когато използвате това устройство, спазвайте всички закони и зачитайте местните обичаи, личния живот и законните права на другите, включително авторските права. Защитата на авторските права може да не позволи копиране, променяне или прехвърляне на снимки, музика и друго съдържание.

Съдържанието, защитено с DRM (управление на права върху електронно съдържание), се предоставя със съответен лиценз, който определя правата ви да използвате това съдържание.

С това устройство можете да получите достъп до съдържание, защитено с WHORM 10. Ако даден DRM софтуер не успее да защити съдържанието, собствениците на съдържанието могат да поискат да бъде отменена възможността на този DRM софтуер да има достъп до ново съдържание, защитено с DRM. Отмяната може да предотврати подновяването на подобно съдържание, защитено с DRM, което се намира вече в устройството. Отмяната на такъв DRM софтуер не засяга използването на съдържание, защитено с дрят или DRM, както и използването на незащитено с DRM. съдържание.

Ако вашето устройство има съдържание, защитено с WMDRM, при форматиране на паметта на устройството се губят и лицензите, и съдържанието. Можете също да загубите лицензите и съдържанието, ако файловете в устройството се повредят. Загубата на лицензите или на съдържанието може да ограничи възможността ви да използвате повторно същото съдържание в устройството си. За повече информация се обърнете към вашия мобилен оператор.

## Информация за батерията и зарядното устройство

Използвайте устройството само с оригинална акумулаторна батерия ВР-3L. Възможно е Nokia да произвежда резервни батерии, съвместими с това устройство.

Зареждайте устройството със зарядно устройство AC-10, AC-50. Куплунгът на зарядното устройство може да е от различен вид.

Батерията може да бъде зареждана и разреждана стотици пъти, но в даден момент се изтощава окончателно. Когато времето за разговори и времето в режим на готовност станат забележимо по-кратки от нормалното, сменете батерията.

#### Безопасна работа с батерията

Преди да извадите батерията, винаги изключвайте устройството и разкачайте зарядното устройство. За да изключите зарядно устройство или аксесоар, хванете и дръпнете щепсела, а не кабела.

Когато зарядното устройство не се използва, изключете го от електрическия контакт. Не оставяйте напълно заредената батерия включена в зарядното устройство, тъй като презареждането може да скъси експлоатационния й срок. Ако изцяло заредена батерия се остави неизползвана, тящ ес с саморазреди след известно време.

Пазете батерията между 15°C и 25°C (59°F и 77°F). Крайните температури намаляват капацитета и живота на батерията. Устройство с гореща или студена батерия може временно да не работи. Късо съединение може да възникне случайно, когато метален предмет докосне металните ленти на батерията. Това може да повреди батерията или другия предмет.

Не изхвърляйте батериите в огън, защото могат да се взривят. Спазвайте местните закони и разпоредби. Рециклирайте, когато е възможно. Не ги изхвърляйте като битови отпадъци.

Не разглобявайте, не срязвайте, не мачкайте, не прегъвайте, не пробивайте и не повреждайте батериите по какъвто и да било начин. В случай на протичане на батерията, не позволявайте течността да влезе в допир с кожата или очите. Ако това се случи, веднага изплакнете засегнатите области с вода или потърсете медицинска помощ. Не модифицирайте батерията, не се опитвайте да влагате в нея чужди тела и не я потапяйте или излагайте на вода или други течности. Батериите може да се взрияват, ако се повредят.

Използвайте батерията и зарядното устройство само за целите, за които са предназначени. Неправилната употреба или използването на неодобрени или несъвместими батерии или зарядни устройства може да породи риск от пожар, експлозия или друга опасност и може да обезсили всякакъв вид одобрения или гаранции. Ако сиятате, че батерията или зарядното устройство са повредени, занесете ги в сервизен център, преди да продължите да ги използвате. Никога не използвайте повредени зарядно устройство или батерия. Използвайте зарядното устройство само на закрито.

# Допълнителна информация за безопасност

#### Малки деца

Вашето устройство и неговите аксесоари не са играчки. Те може да съдържат малки части. Дръжте ги далеч от достъпа на малки деца.

#### Медицински устройства

Работата на радио-предавателното оборудване, включително и безжичните телефони, може да предизвика смущения във функционирането на неподходящо защитени медицински устройства. За да определите дали едно медицинско устройство е подходящо предпазено от външна радиочестотна енергия, се консултирайте с лекар или с производителя на медицинското устройство.

#### Имплантирани медицински устройства

За избягване на евентуални смущения, производителите на медицински устройства за имплантиране препоръчват спазване на минимално разстояние от 15,3 сантиметра (6 инча) между безжичното устройство и имплантираното медицинско устройство. Лицата, които имат такива устройства, трябва:

- Да държат винаги безжичното устройство на повече от 15,3 сантиметра (6 инча) от медицинското устройство.
- Да не носят безжичното устройство в джоб на гърдите си.
- Трябва да държат безжичното устройство до ухото, противоположно на медицинското устройство.
- Да изключат безжичното устройство, ако има каквато и да било причина да подозират, че възникват смущения.
- Да следват указанията на производителя за имплантираното медицинско устройство.

Ако имате каквито и да било въпроси относно употребата на вашето безжично устройство с имплантирано медицинско устройство, се консултирайте с вашия лекар.

#### Слух

Предупреждение: Когато използвате слушалки, е възможно те да повлияят на способността ви да чувате външни шумове. Не използвайте слушалки, в случай че това може да застраши вашата безопасност.

Някои безжични устройства могат да предизвикат смущения в някои слухови апарати.

#### Никел

Няма никел в повърхността на устройството.

#### Предпазване на устройството от опасно съдържание

Устройството ви е изложено на риск от вируси и друг вид опасно съдържание. Вземете следните предпазни мерки:

© 2013 Nokia. Всички права запазени.

- Бъдете предпазливи, когато отваряте съобщения. Те могат да съдържат зловреден софтуер или по друг начин да увредят устройството или компютъра ви.
- Бъдете предпазливи когато приемате заявки за връзка, работите с браузъра в интернет или изтегляте съдържание. Не приемайте Bluetooth връзки от ненадеждни източници.
- Инсталирайте и използвайте само услуги и софтуер от надеждни източници, които предлагат съответна сигурност и защита.
- Инсталирайте антивирусен софтуер и друг софтуер за сигурност на вашето устройство и на свързаните с него компютри. Използвайте само едно антивирусно приложение в даден момент. Ако използвате повече, това може да се отрази на производителността и работата на устройството и/или компютъра.
- Ако отваряте предварително инсталирани маркери и връзки към интернет сайтове на трети страни, вземете подходящи предпазни мерки. Nokia не носи никаква отговорност за такива сайтове.

#### Работна среда

Това устройство отговаря на указанията за предпазване от радиочестотно лъчение при нормално положение до ухото или на най-малко 2.2 centimetres (7/8 inch) от тялото. Всякакви кальфи за носене, щипки за колан или други приспособления за носене до тялото не трябва да съдържат метал и трябва да придържат устройството на горепосоченото разстояние от тялото.

Изпращането на файлове с данни или съобщения изисква качествена връзка с мрежата и може да се забави, докато не се появи такава връзка. Спазвайте инструкциите за разстояние, докато изпращането завърши.

#### Превозни средства

Радиосигналите могат да окажат въздействие върху електронни системи в моторни превозни средства, които са неправилно инсталирани или нямат подходящата защита. За повече информация, проверете при производителя на вашия автомобил или неговото оборудване.

Устройството трябва да се монтира в превозни средства само от квалифициран персонал. Неправилният монтаж крие опасности и може да обезсили вашата гаранция. Редовно проверявайте дали цялото безжично оборудване в автомобила е монтирано и функционира правилно. Не съхранявайте и не пренасяйте запалими или взривни вещества в едно и също купе с устройството, частите и аксесоарите му. Не поставяйте вашето устройство или аксесоари в зоната, в която се отваря въздушната възглавница.

#### Потенциално взривоопасни среди

Изключвайте устройството си в потенциално взривоопасни среди, например в близост до помпите на бензиностанция. Искрите могат да предизвикат експлозия или пожар, което да доведе до нараняване или смърт. Съобразявайте се с ограниченията в районите в близост до гориво, химически заводи или места, където се извършват взривове. Районите с потенциално експлозивна атмосфера може да не са ясно обозначени. Това обикновено са места, в които е препоръчително да изключите двигателя, под палубата на кораби, в комплекси за прехвърляне или съхранение на химикали и в които въздухът съдържа химикали или частици. Проверете при производителите на автомобили, използващи втечнен газ (например пропан или бутан), дали това устройство може да се използва безопасно в близост до тях.

#### Сертификационна информация (SAR)

#### Това мобилно устройство отговаря на указанията за радиочестотно облъчване.

Вашето мобилно устройство представлява радио приемо-предавател. То е проектирано така, че да не надвишава граничните стойности за излагане на радиовълни, препоръчани от международните указания. Тези указания са разработени от независимата научна организация ICNIRP и включват граници на безопасност, за да се гарантира защита на всички хора, независимо от тяхната възраст и здравословно състояние.

В указанията за излагане на въздействието на мобилни устройства се използва единица за измерване, известна като Specific Absorption Rate (Специфична интензивност на поглъщане), или SAR. Граничната стойност на SAR, посочена в указанията на ICNIRP, е 2,0 W/kg, усреднено за 10 грама тъкан. Тестовете за SAR се провеждат, като се използват стандартните експлоатационни позиции, като устройството предава с най-високото си гарантирано ниво на мощност на всички изпитвани честотии ленти. Действителното ниво на SAR на функциониращо устройство може да бъде под максималната стойност, защото устройството е проектирано да използва само толкова мощност, колкото му е необходима, за да се свърже с мрежата. Използваната мощност се променя в зависимост от редица фактори, например колко сте близо до базова станция на мрежата.

Съгласно указанията на ICNIRP най-високата стойност на SAR за използване на устройството до ухото е 1.30 W/kg. Използването на аксесоари може да доведе до различни стойности на SAR. Стойностите на SAR може да варират в зависимост от националните изисквания за отчитане и изпитване и от честотната лента на мрежата. Допълнителна информация за SAR можете да получите при информацията за продукти на адрес www.nokia.com.

# Авторски права и други забележки

ДЕКЛАРАЦИЯ ЗА СЪОТВЕТСТВИЕ

# **C€**0168**① C€**0434**①**

Nokia преминава към друг нотифициран орган на ЕС и този продукт е одобрен и от двата нотифицирани органа като съответстващ на наредбите на ЕС. По време на преходния период е възможно върху продукта да се появява всяка една от двете показани маркировки СЕ.

С настоящото NOKIA CORPORATION декларира, че изделието RM-803 съответства на основните изисквания, както и на други приложими разпоредби на Директива 1999/5/EC. Копие на Декларацията за съответствие може да се намери на www.nokia.com/global/declaration-of-conformity.

За продукти, пуснати на пазара преди 1 юли 2012 г., предупредителният символ е приложим за обозначаване на ограниченията върху използването на функционалността Wi-Fi във Франция. В съответствие с Решение 2009/812/EC на EC, след 1 юли 2012 г. предупредителният символ повече няма да е приложим за функционалността Wi-Fi на този продукт и следователно ще може да се игнорира, дори ако е поставен върху продукта.

© 2012 Nokia. Всички права запазени. Nokia, Nokia Care, Lumia, and Nokia Connecting People са търговски марки или запазени търговски марки на Nokia Corporation. Nokia tune е звукова марка на Nokia Corporation. Други наименования на продукти и фирми, използвани в този документ, може да са търговски марки или търговски наименования на съответните им притежатели.

© 2012 Microsoft Corporation. All rights reserved. Microsoft, Windows and the Windows logo are trademarks of the Microsoft group of companies.

Изтеглянето на карти, игри, музика и видеоклипове и качването на снимки и видеоклипове може да е свързано с прехвърляне на голям обем данни. Вашият мобилен оператор може да ви таксува за прехвърлянето на данни. Наличността на определени продукти, услуги и функции може да се различава според региона. За повече подробности и за наличност на езикови опции проверете при вашия представител на Nokia.

Забранено е възпроизвеждането, прехвърлянето, разпространението или съхранението на част или цялото съдържание на този документ под каквато и да е форма, без предварителното писмено разрешение на Nokia. Nokia провежда политика на постоянно развитие. Nokia си запазва правото да прави изменения и подобрения на всеки от продуктите, описани в този документ, без предизвестие.

The Bluetooth word mark and logos are owned by the Bluetooth SIG, Inc. and any use of such marks by Nokia is under license.

Този продукт е лицензиран съгласно лиценза MPEG-4 Visual Patent Portfolio License (a) за лична употреба без търговска цел, свързана с информация, която е кодирана в съответствие със стандарта MPEG-4 Visual Standard, от потребител, който не извършав търговска дейност, и (б) за употреба, свързана с MPEG-4 видео, предоставено от лицензиран доставчик на видеопродукти. Не се дава изричен, нито подразбиращ се лиценз за никакъв друг вид употреба. Допълнителна информация, включително информация, свързана с рекламна, вътрешна и търговска употреба, може да бъде получена от MPEG L4, LLC. Вижге **www.mpegla.com**.

До максималната степен, позволена от приложимото право, при никакви обстоятелства Nokia или неин лицензодател не носят отговорност за загуба на данни или за пропуснати ползи, нито за странични, извънредни, косвени или непреки вреди, независимо как са причинени.

Съдържанието на този документ е ограничено до изрично посоченото в него. Освен в случаите, когато приложимото право го изисква, не се дават никакви гаранции от какъвто и да било вид, нито изрични, нито подразбиращи се, включително, но не само подразбиращи се гаранции за годност за продажба и за определено предназначение, относно точността, достоверността или съдържанието на този документ. Nokia си запазва правото да изменя или да оттегля този документ във всеки момент без предизвестие.

Наличността на продукти, функции, приложения и услуги може да се различава според региона. За повече информация се обърнете към представителя на Nokia или към вашия мобилен оператор. Това устройство може да съдържа елементи, технология или софтуер, по отношение на които се прилагат закони и разпоредби, регулиращи износа от САЩ и други държави. Забранява се нарушаването на закона. Всички права на интелектуална собственост и други права към и върху песните принадлежат на и са изрично запазени за лицензодателите трети страни, например съответната издателска къща или изпълнител, автор, композитор или издател. Вие ще имате правото да използвате музиката, изтеглена от Nokia Музика, само съобразно ограниченията върху нейното използване, отнасящи се за конкретната песен, изложени в раздел "Права" на продуктовите страници на Nokia Музика. Музика, закупена от други източници, трябва да се използва съобразно условията на съответната покупка. Вие носите отговорността за спазването от ваша страна на действащите права на интелектуална собственост и други права върху използваната от вас музика.

Nokia не дава гаранция и не поема отговорност за функционирането, съдържанието или поддръжката на крайния потребител по отношение на създадените от трети страни приложения, които са предоставени с вашето устройство. Като използвате дадено приложение, вие потвърждавате, че то се предоставя "такова, каквото е". Nokia не прави никакви изявления, не дава гаранция и не поема отговорност за функционирането, съдържанието или поддръжката на крайния потребител по отношение на създадените от трети страни приложения, които са предоставени с вашето устройство.

#### ЗАБЕЛЕЖКА НА ФКК

Това устройство отговаря на изискванията на част 15 от наредбите на ФКК. Експлоатацията му зависи от следните две условия: (1) Това устройство не трябва да предизвиква вредни смущения, и (2) това устройство трябва да приема получени смущения, включително и смущения, които могат да предизвикат нежелана работа. Промени или модификации, извършени без изричното съгласие на Nokia, могат да доведат до обезсилване на правото на потребителя да използва това оборудване.

Забележка: Това оборудване е изпробвано и отговаря на ограниченията за цифрово устройство клас В според част 15 на наредбите на ФКК. Тези ограничения са направени, за да предоставят подходяща защита от вредни смущения в жилищна сграда. Това оборудване произвежда, използва и може да излъчва радиочестотна енергия и ако не е инсталирано и използвано според инструкциите, може да предизвика вредни смущения на радиокомуникациите. Въпреки това няма гаранция, че няма да се появят смущения в определена инсталация. Ако това оборудване предизвика вредни смущения на радио- или телевизионни сигнали, което може да се установи ирез изключване и включване на оборудването, потребителят може да опита да отстрани смущенията по някой от следните начини:

- Завъртете в друга посока или преместете приемащата антена.
- Увеличете разстоянието между оборудването и приемника.
- Свържете оборудването към контакт, различен от този на приемника.
- Консултирайте се с продавача или с опитен радио- или тв техник.